# **SIGN OFF SHEET**

| NAME                  | DATE              | SIGNATURE |
|-----------------------|-------------------|-----------|
| LORI MYERS            | 2022-02-01        | S.        |
| Pan Tran              | 2022-02-07        | Pr,       |
| Mahsa Rezazadeh-Shahi | 2023-01-09        | De        |
| Vicki Goard           | 2023-08-28        |           |
| 2024                  | 2024              |           |
| Vicki Goard           | February 21, 2024 | - Of      |
|                       |                   |           |
|                       |                   |           |

# X-RAY ASSOCIATES PACS POLICY & PROCEDURE MANUAL

#### The manual is reviewed and revised annually by Marlene McCarthy

All manuals and protocols are reviewed and revised at least annually by the General Manager with input from department leads and final approval by the Quality Advisor. It is the responsibility of all staff to notify the Lead or General Manager of any error or omissions in any manual. Staff must review all manuals and sign off annually. Staff are notified of updates as they occur, either via email, staff memos or in person.
It is expected that all policies and procedures are followed. They have been written to ensure patient and staff safety and support our Goals and Objectives.
All written policies, procedures and protocols are proprietary of X-Ray Associates. They cannot be copied or shared without written permission of the General Manager

| <u>Revised and/or Reviewed</u> | <u>Date</u>         | <u>Name</u>      |
|--------------------------------|---------------------|------------------|
| Revised and Reviewed           | May 22, 2015,       | Marlene McCarthy |
| Revised and Reviewed           | April 2016          | Marlene McCarthy |
| Revised and Reviewed           | October 2017        | Marlene McCarthy |
| Revised and Reviewed           | January & July 2019 | Marlene McCarthy |
| Revised and Reviewed           | January 2020        | Marlene McCarthy |
| Revised and Reviewed           | February 2021       | Marlene McCarthy |
| Revised and Reviewed           | January 2022        | Marlene McCarthy |

### **Table of Contents**

- **1. PACS ADMINS**
- 2. ADMINISTRATOR DUTIES
- 3. RADIOLOGIST REPORTING STATIONS
- 4. PASSWORD POLICY
- Velox RIS
- Powerscribe
- 5. INTERESTING CASES
- 6. CREATING NEW RIS/POWERSCRIBE ACCOUNTS
- 7. UPDATING VELOX AGENT
- 8. ANNOTATION CHANGE WITH VELOX AND GEARVIEW
- 9. REFERRAL PORTAL
- **10. ULTRASOUND QA**
- 11. QA FORMS
- 12. DI-R-DUTIES
- 13. IMPORT PREVIOUS CD'S FROM OUTSIDE FACILITIES
- **14. PHONE ISSUES**
- **15. PACS CORRECTIONS**
- 16. REJECTED CASES
- No Dictation Reports
- No Images
- Not Finished Cases
- **17. ADDING PORTAL DOCTOR**
- Reset Passwords
- Requirements for Referral Portal
- Searching for Patient
- Breaking the Glass
- **18. MODALITY STATS**
- **19. SUPPORT NUMBERS**
- **20. DOWNTIME PROCEDURES**
- **21. SEARCH CASES IN VELOX**
- 22. PEER REVIEW RADIOLOGISTS
- **23. CHIROPRACTOR STUDIES**

#### **PACS ADMINS**

The PACS admins are:

- Vicki Goard (PACS admin) v.goard@xrayassociates.org
- o Jenn Covino j.covino@xrayassociates.org

Weekend support:

 Please call the PACS admins in this order; Vicki( Ultrasound) Jen (X-Ray & BMD), (X-Ray & BMD) with phone numbers listed at each office.

Service Agreement:

- o Full-service contract
- Upgrades included in contract

#### **DAILY PACS ADMINISTRATOR DUTIES**

Clear out the unspecified PACS folder

PACS correction as advised on the QA form

Resolve any issues that radiologist may encounter, i.e.

- PowerScribe not functioning
- o Unable to login into either Southlake or Mackenzie Health's PACS system
- Hardware issues
- Unlock studies for dictation and etc.

Address all QC messages from the radiologists.

Troubleshoot hardware/connectivity issues and contact vendors to rectify the issues. Failed Fax corresponds- check the encounter as to why the fax failed resend out all failed faxes

#### **WEEKLY PACS ADMINISTRATOR DUTIES**

PowerScribe – Check the ACO/LMO activity and ensure that all states are OK.

Run Worklist for Failed faxes for the previous week and ensure there are no missed faxes.

#### **MONTHLY PACS ADMINISTRATOR DUTIES**

PowerScribe server

- o Reboot the server
- Check drive space for each server
- Ensure all services are back online

Local server

- Reboot the server
- Check drive space for each server

Statistics

o Clinic stats for all modalities

#### **OTHER TASKS**

Run any statistics that have been asked by Dr. Yeung or other Radiologists. Troubleshoot and repair all:

- o All workstations
- o All printers

Setup and train all referring physicians on Referral Portal.

Train all new hires on PACS and RIS applications.

Update the website on the intranet

Troubleshoot and fix PowerScribe server.

Modality integrations

- New IP address for the equipment
- Setting up the modality for worklist & Storage
- Ensuring ISSA is sending the worklist to the new modality.

# **RADIOLOGIST REPORTING STATIONS:**

Two Reporting Sites 1: Aurora 2: Vaughan

Two Diagnostic Monitors One Regular Monitor;

- o Diagnostic Monitor Barco MXRT 5400(WDDM)
- o Pixel Count= 3.15 Million Pixels
- o Resolution = 3.15 Megapixels

#### WORKSTATIONS MUST PROVIDE THE FOLLOWING CHARACTERISTICS:

Luminance of the gray-scale monitors of at least 50 foot-lamberts.

Display stations must accurately reproduce the original study and must include: a. brightness and contrast and/or interactive window and level function

magnification function

the capability of rotating and flipping the displayed images

the capability of inverting the gray-scale values of the displayed image

the capability to display clinically relevant parameters

# **PASSWORD POLICY**

#### **VELOX RIS**

The password must be at least 8 characters long and it can be any alphanumeric combination. You must have one capital and one character

The password does not expire but users are advised to change their password every 365 days.

#### **POWERSCRIBE**

Radiologist account: The username and password must be the same as their PACS credentials.

#### HOW TO ADD STUDIES TO INTERESTING CASES FOLDER

Go to the encounter click on the *local* to edit the encounter.

Click on Interesting cases and then save by clicking on the checkmark.

| Encounter | Regular 🔹 20200624 🛗 Aurora | • | No teaching collection | • | ~ × |
|-----------|-----------------------------|---|------------------------|---|-----|
|           |                             |   | No teaching collection |   |     |
|           |                             |   | Interesting Cases      |   |     |

### **CREATION OF NEW RIS / POWERSCRIBE ACCOUNTS**

The new username should be xra.first initial last name all in lowercase, i.e. John Doe's username is xra.jdoe

The username should be the same for all three applications.

Assign each user with the correct user group, i.e. technologists to the technologist's group. Never assign anyone with management account until it is cleared by the general manager The password can be any alphanumeric/symbol combinations. PowerScribe

 $\circ~$  For radiologists, the username and password must match their PACS credentials

#### **REFERRAL PORTAL**

All external users (referring physicians) must fill out a confidentiality form before providing them any access to the Referral Portal

#### **ULTRASOUND QA**

Whenever wrong images are scanned into a wrong patient name, a PACS QA form must be filled out to advise the PACS administrator to whom the images belong.

PACS administrator must use Pacsgear Gearview QC application to clip the patient name and ID from the top of each image and replace it with the correct patient name and ID.

#### **QA** FORMS

QA forms are to be filled out by all staff when addressing any changes to the PACS administrators.

#### **DI-R DUTIES**

Monitor logs for transmission errors to DIR in PACS, failure of storage commit messages Monitor logs for transmission errors of HL7 messages as appropriate Maintain accuracy and currency of imaging information for studies generated at their site Coordinate first line troubleshooting from your local site for suspected DI-r issues Log issues with HDIRS Service Desk once initial triage is done Inform HDIRS Operations of changes that will affect type or volume of information sent to DI-r. Inform HDIRS Operations of any changes to site administration staff accessing the DI-r Inform HDIRS Operations of planned PACS or RIS upgrade activities. Participate in the testing and validation of upgraded systems. Review HDIRS monthly data quality reports and perform corrections in a timely manner.

# How to Import CD from another facility

Go to the encounter of the patient

Click on

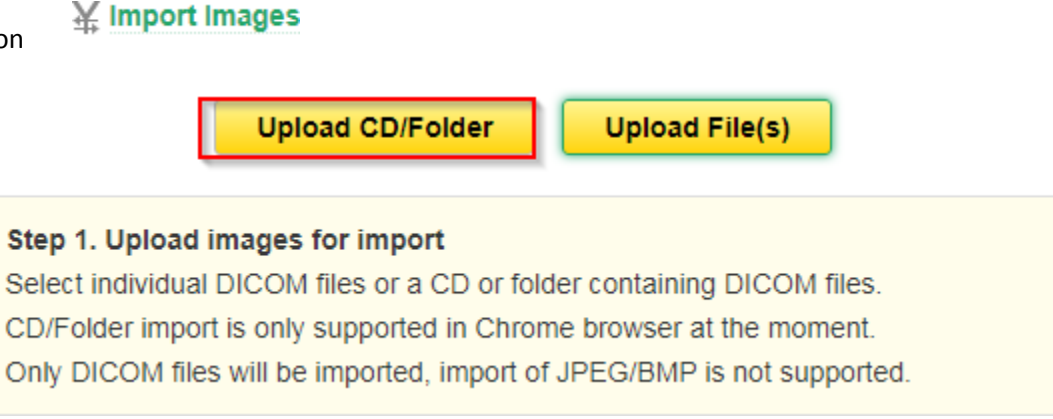

#### Open the E: Drive

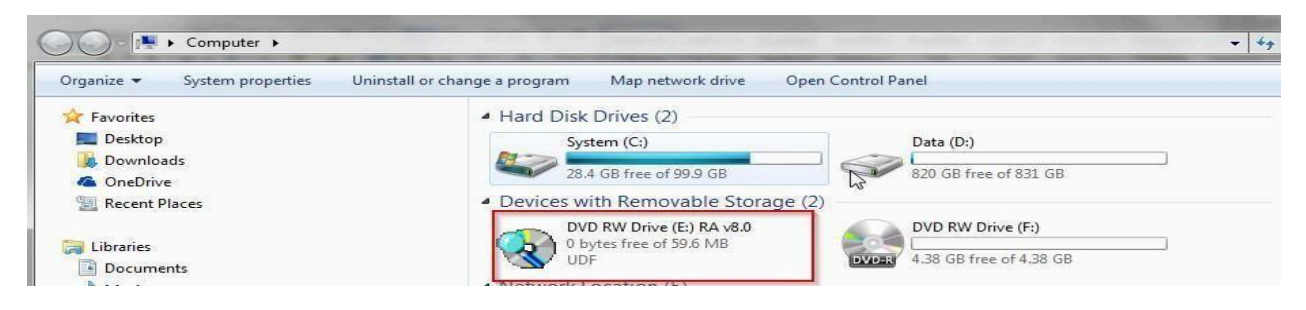

- 1. Right Click on D Drive to open the CD
- 2. Open by double clicking on Dicom Folder

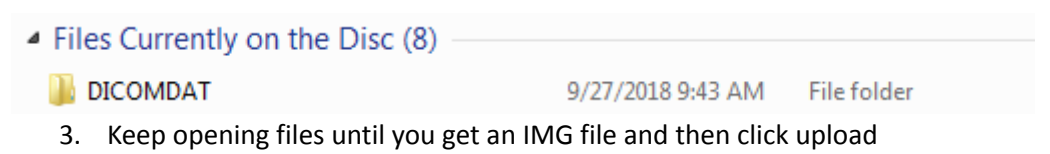

4. The files will upload into the encounter and make an encounter note which says" IMPORTED PREVIOUS"

# Importing and Archiving Medical Images Using Velox Imaging

1 Navigate to https://login.veloximaging.net/

#### 2 Click "Login" Using your Credentials

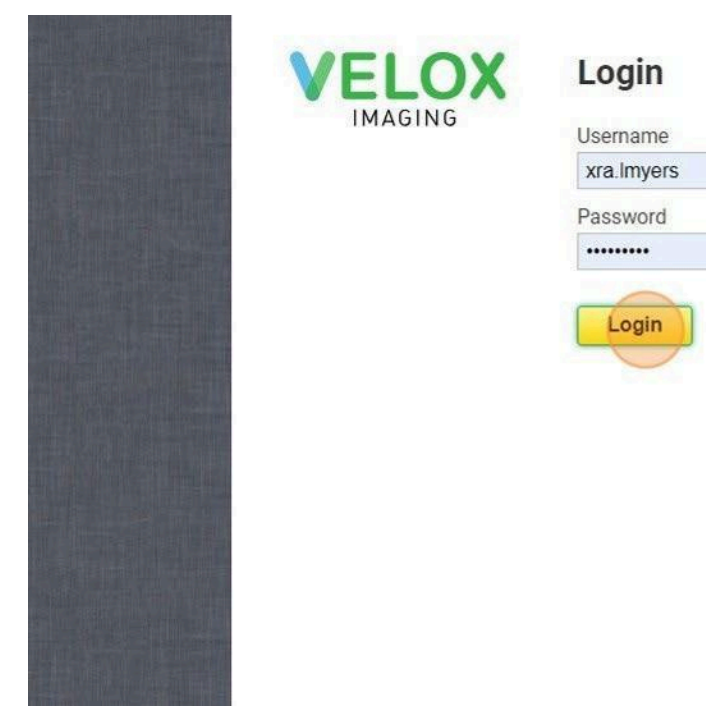

#### Velox Imag

Support Phone Nur

| Live Support S | Schee |
|----------------|-------|
|                | East  |
| Mon - Fri      | 8:00  |
| Saturday       | 9:00  |
| Maintenance    | 3:00  |

Core Support Hour On average, we ans experience a large i you; please leave a receive your voicen for a long time.

Sundays & Holiday On Sundays and St

of calls will go to vo 30-60 minutes, bet

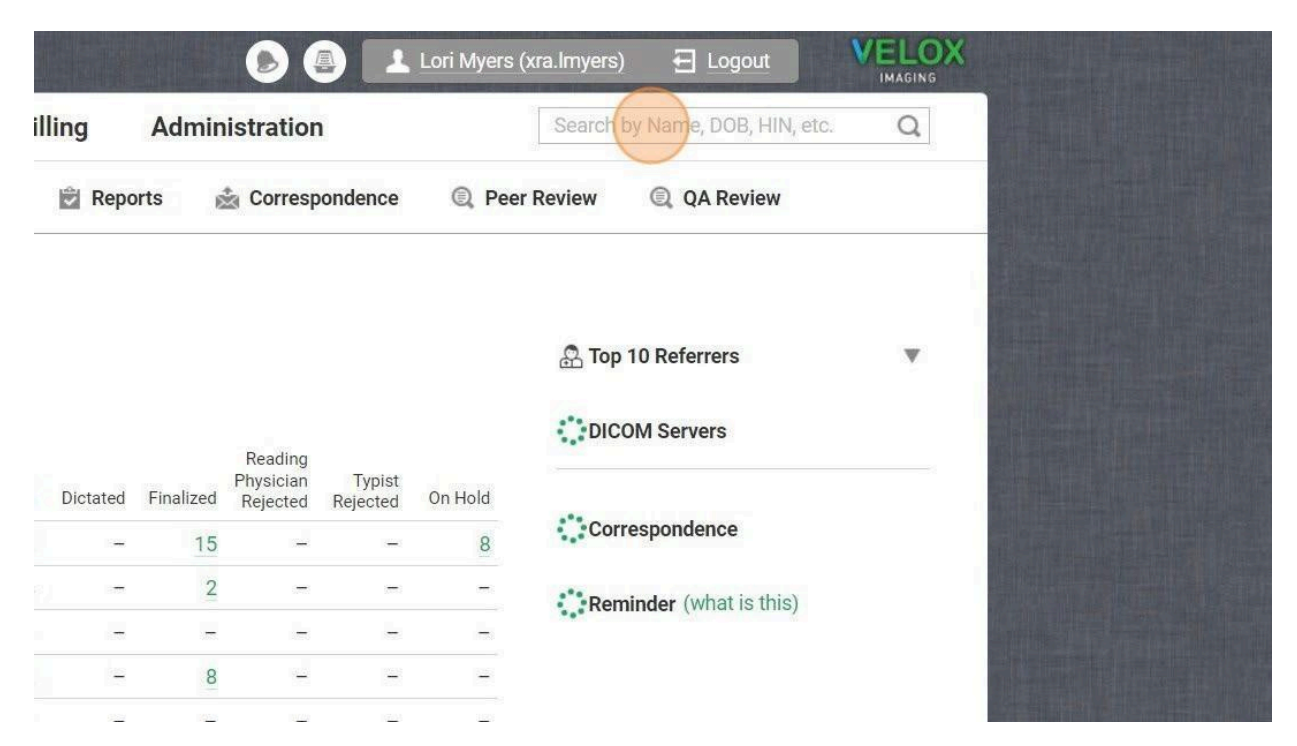

#### 3 Click the "Search by Name, DOB, HIN, etc." field.

# 4 Type "myers lori (Patient Name)enter"

#### 5 Click here.

| 36 | 1/0     | A in | 🞊 Aurora & Newmarket Xray & Ultraso |
|----|---------|------|-------------------------------------|
| 0  | ■ 0 / 0 |      | 🛱 Dr. Langhorne, Noel               |
| 10 | 2/0     | A    | 🕾 Dr. Graham, Rob                   |
| 20 | <u></u> | A    | 🛱 Dr. Graham, Rob                   |
| 2  | 0/0     | A 🗐  | 🔝 Dr. Graham, Rob                   |
| 1  | 0/0     | B B  | 🛱 Dr. Graham, Rob                   |
| 28 | 0/0     | A 🗐  | 😤 Dr. Graham, Rob                   |

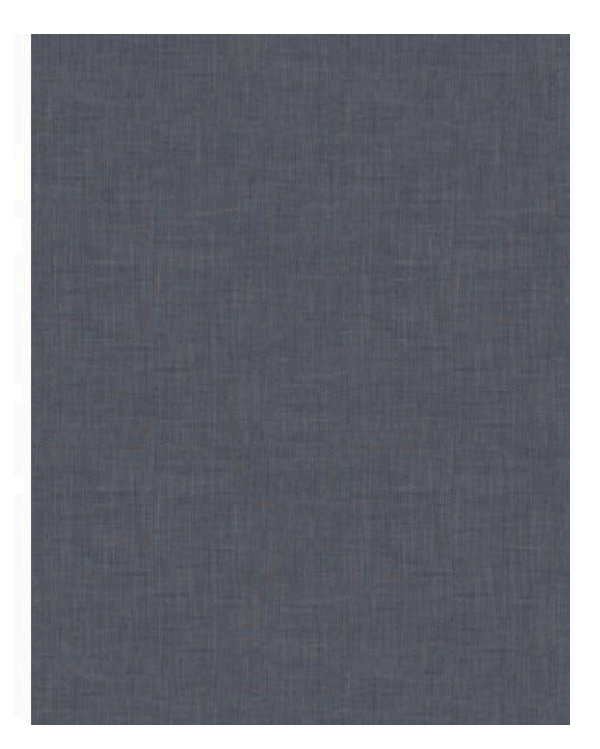

### 6 Click "Import Images"

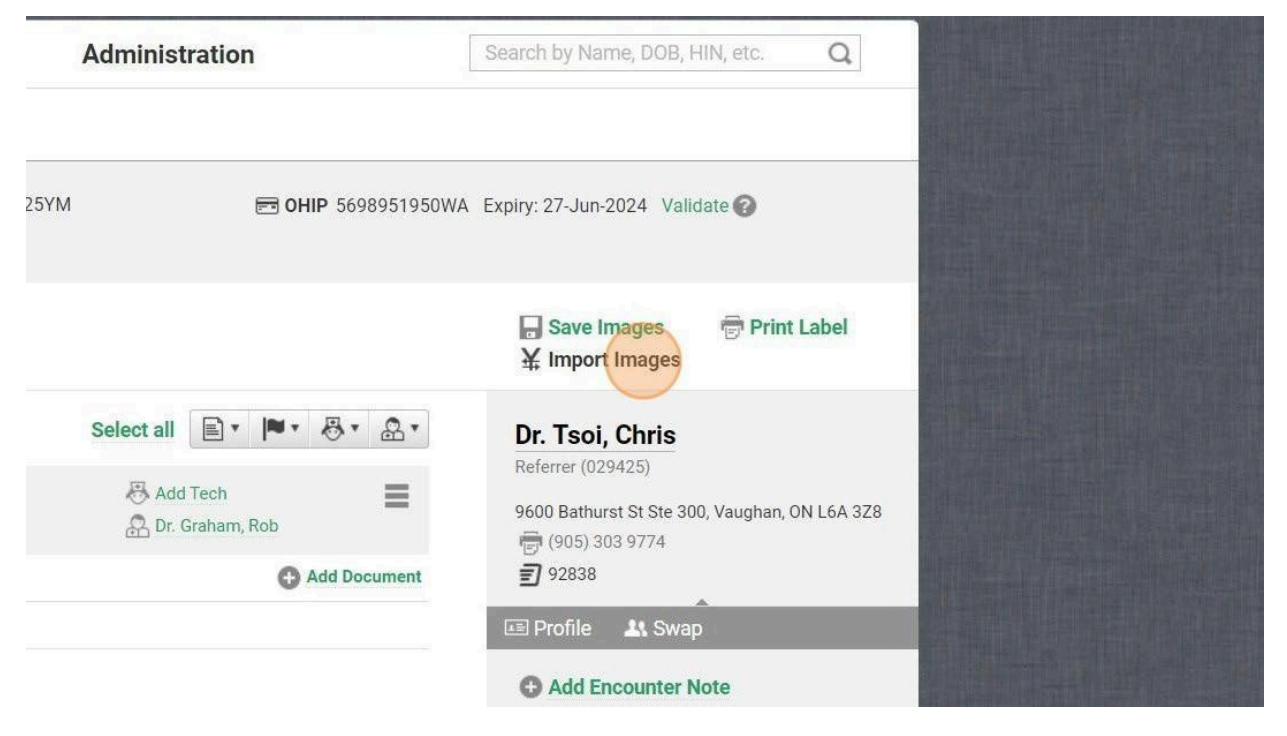

#### 7 Click "Upload File(s)"

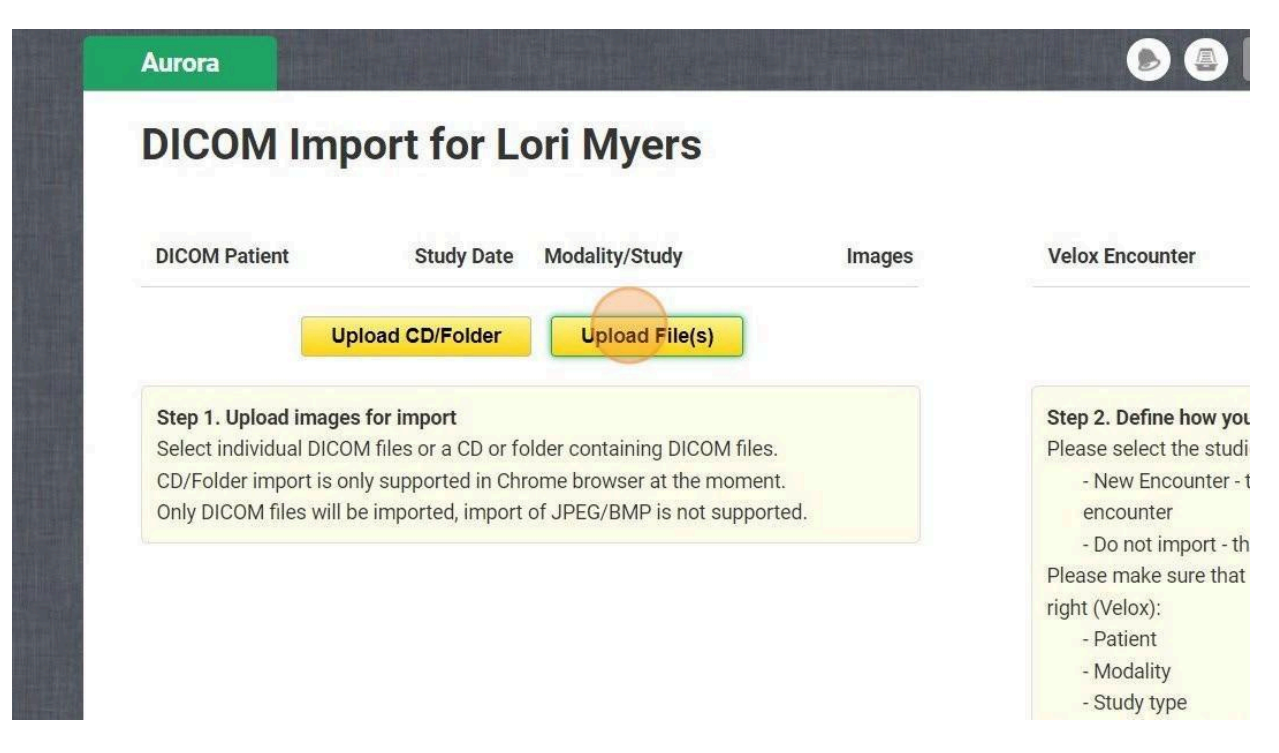

#### 8 Click "OK"

| owser at    | Upload details         |                                                                                                    | images will be im                       | ported and saved into this                             | s newly created |
|-------------|------------------------|----------------------------------------------------------------------------------------------------|-----------------------------------------|--------------------------------------------------------|-----------------|
| S/ DIVIT 13 | IMG00001               | ОК                                                                                                    | atch of images w                        | vill be ignored.                                       |                 |
|             | IMG00002               | ОК                                                                                                    | following matche                        | es closely on the left (DIC                            | OM) and on the  |
|             | IMG00003               | ОК                                                                                                    |                                         |                                                        |                 |
|             | IMG00004               | ОК                                                                                                    |                                         |                                                        |                 |
|             | IMG00005               | ОК                                                                                                    | prresponding stud                       | ly type, but sometimes ma                              | atches cannot   |
|             | 1 Upload progress: 5/5 | ок                                                                                                    |                                         |                                                        |                 |
|             |                        | Step 3. Final review<br>Please review what you a<br>You can always call our te<br>image automatic import. | e importing and c<br>chnical support if | slick Import on top-right.<br>You have any questions a | about DICOM     |
|             |                        |                                                                                                    |                                         |                                                        |                 |
|             |                        |                                                                                                    |                                         |                                                        |                 |

#### 9 Click "OK"

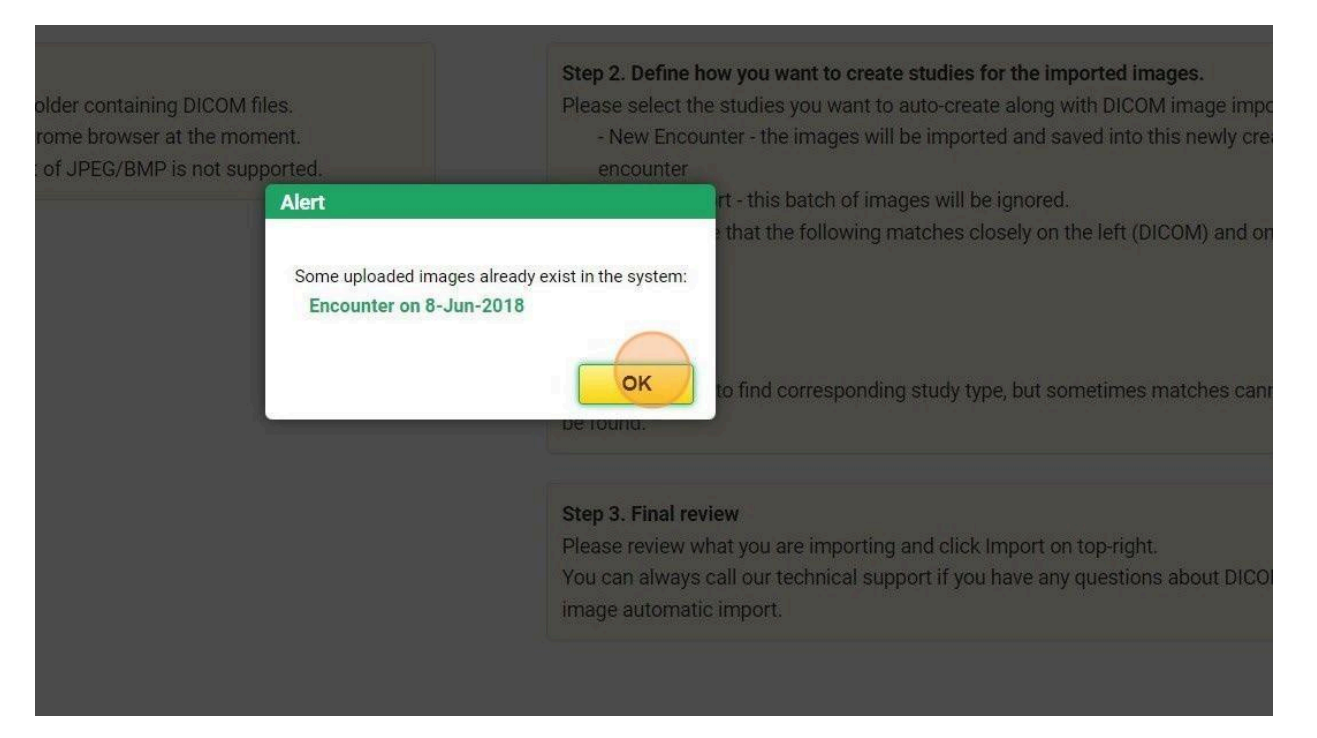

#### 10 Click "No matching study found"

|                                                          | 💄 Lori Myers (xra.                              | Imyers) 🔁 Logout                                            |                             |                                                                                                    |  |
|----------------------------------------------------------|-------------------------------------------------|-------------------------------------------------------------|-----------------------------|----------------------------------------------------------------------------------------------------|--|
|                                                          |                                                 | Cancel                                                      | Import                      |                                                                                                    |  |
| Velox Encounter                                          | Study Date                                      | Import Type                                                 |                             |                                                                                                    |  |
| Lori Myers     DOB: 27-Jun-1989                          | 8 Jun 2018                                      | New Encounter                                               | d                           |                                                                                                    |  |
|                                                          |                                                 |                                                             |                             |                                                                                                    |  |
| Step 2. Define how yo                                    | u want to create studi                          | es for the imported images.                                 |                             | of the second second second second second second second second second second second second second second second |  |
| Please select the stud<br>- New Encounter -<br>encounter | es you want to auto-c<br>the images will be imp | reate along with DICOM ima<br>ported and saved into this ne | age import:<br>ewly created |                                                                                                    |  |
| - Do not import - th                                     | is batch of images wi                           | Il be ignored.                                              |                             |                                                                                                    |  |
| Please make sure that right (Velox):                     | the following matche                            | s closely on the left (DICOM                                | ) and on the                |                                                                                                    |  |

#### 11 Click here.

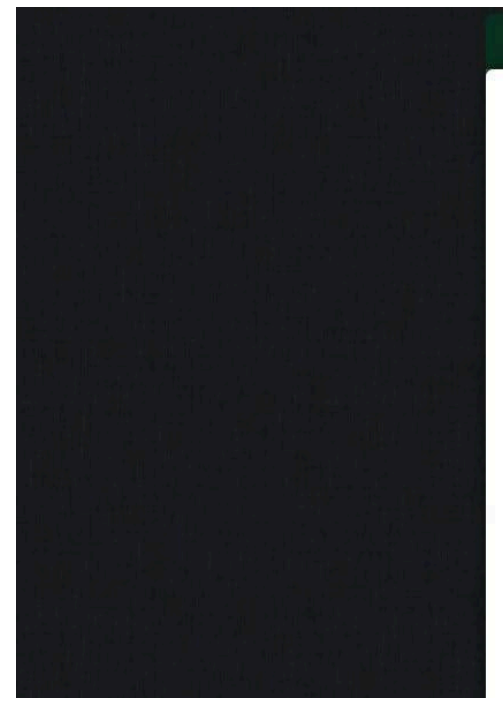

| Aurora       |                |  |
|--------------|----------------|--|
| Services     | Search by Name |  |
| ▼ X-Ray      |                |  |
| Vltrasound   |                |  |
| ▼ BMD        |                |  |
| ▼ Nuclear Me | dicine         |  |
|              |                |  |

#### 12 Pick the Test you are importing Ex. Right Foot

- TAS INIVIORATION CREST FA ABDOMEN (KUB) ABDOMEN TWO VIEWS **SPINE & PELVIS** CERVICAL SPINE 2-3 VIEWS CERVICAL SPINE 4/5 VIEWS CERVICAL SPINE 6+ VIEWS THORACIC SPINE 2+ THORACIC SPINE 3+ VIEWS LUMBAR SPINE 2/3 VIEWS LUMBOSACRAL SPINE 4/5 VIEWS LUMBOSACRAL SPINE 6 VIEWS THORACO - LUMBAR SPINE 2-3 VIEWS SCOLIOSIS SERIES 2 VIEWS SCOLIOSIS SERIES 4 VIEWS SACRUM AND COCCYX 2/3 VIEWS SACROILIAC JOINTS 2 VIEWS PELVIS ONE VIEW
- E M FEIVIOR (3 VIEVV3)
- L R KNEES 3- 4 VIEWS WT. BEARING
- L R KNEES 1 VIEW WT. BEARING
- L R KNEES 2 VIEWS WT. BEARING
- L R KNEES 5+ (TRAUMA/STRESS) WT BEARING
- L R TIBIA/FIBULA 2 VIEWS
- L R ANKLES 2-3 VIEWS
- R ANKLES 2-3 VIEWS WT. BEARING
- L R FEET 2-3 VIEWS
- BOTH FEET 2-3 VIEWS WT. BEARING
- L R FEET 4 VIEWS
- C R CALCANEI 3 VIEWS
- TOES 3 VIEWS
- 1 2 3 4 5 L 1 2 3 4 5 R

L R FOREARMS 2 VIEW L R HANDS WRISTS 2-3 L R HANDS/WRISTS 4 L R WRISTS 2-3 VIEWS L R WRISTS SCAPHOID L R HAND/WRIST/SCA BI HAND/WRIST/SCAP L R HANDS 2-3 VIEWS L R HANDS 4+ VIEWS **FINGERS 3 VIEWS** 1 2 3 4 5 L 1 2 3 4 5 R

|               | Lori Myers (xra.Imyers) 🗄 Logout VELLO |
|---------------|----------------------------------------|
|               | Cancel                                 |
|               | CR                                     |
| ES            | HEAD & NECK                            |
| 3 VIEWS       | SKULL 3-4 VIEWS                        |
| TWO VIEWS     | SINUSES                                |
| TEWS          | ORBITS (TRAUMA)                        |
| 2 VIEWS       | ORBITS PRE MRI                         |
| IEWS          | FACIAL BONES                           |
| EWS           | NASAL BONES                            |
| VIEWS         | MANDIBLE 4 VIEWS                       |
| 2 VIEWS       | TEMPOROMANDIBULAR JOINTS 4 V           |
| STS 2-3 VIEWS | S ADENOIDS                             |
| STS 4 VIEWS   | SOFT TISSUE NECK                       |
| VIEWS         | LATERAL FACE FOR DENTAL                |

|                          | ▼ Aurora                                              | The second |
|--------------------------|-------------------------------------------------------|------------|
| 🖪 20-Mar-2023 10:31 am   | US MSK LT SHOULDER US Archived                        |            |
|                          | US MSK RT SHOULDER US Archived                        |            |
|                          | US DOPPLER SCAN Archived                              |            |
| 15-Nov-2022 10:16 am     | SOFT TISSUE ULTRASOUND Archived                       |            |
| R 13-Apr-2022 8:03 am    | US ABDOMINAL ULTRASOUND Archived                      |            |
|                          | US LIMITED PELVIC ULTRASOUND Archived                 |            |
| 🖪 7-Apr-2022 11:32 am    | OT E406A Archived                                     |            |
| ¥ 🖬 8-Jun-2018 12:00 pm  | CR FEET 2-3 VIEWS (R) Archived                        |            |
| ¥ 🛙 2-Jun-2016 3:11 pm   | US NECK ULTRASOUND Archived                           |            |
| ¥ 	 29-0ct-2015 11:32 am | CR AC JOINTS 3+ VIEWS, LEFT SHOULDER 3 VIEWS Archived |            |
|                          | CR AC JOINTS 3+ VIEWS, LEFT SHOULDER 3 VIEWS Archived |            |
| ¥ 🖪 23-Jun-2015 10:39 am | PELVIC ULTRASOUND, TRANSVAGINAL ULTRASOUND Archived   |            |
| ¥ 🖪 22-Jun-2015 12:17 pm | US LIMITED PELVIC ULTRASOUND Archived                 |            |
|                          | ABDOMINAL ULTRASOUND Archived                         |            |
| ¥ 🛙 19-Jul-2014 9:50 am  | US RT SHOULDER ULTRASOUND Archived                    |            |
| ▲ 🖬 19-Jul-2014 9:50 am  | US RI SHOULDER ULI KASUUND Archived                   |            |

#### 17 Click here.

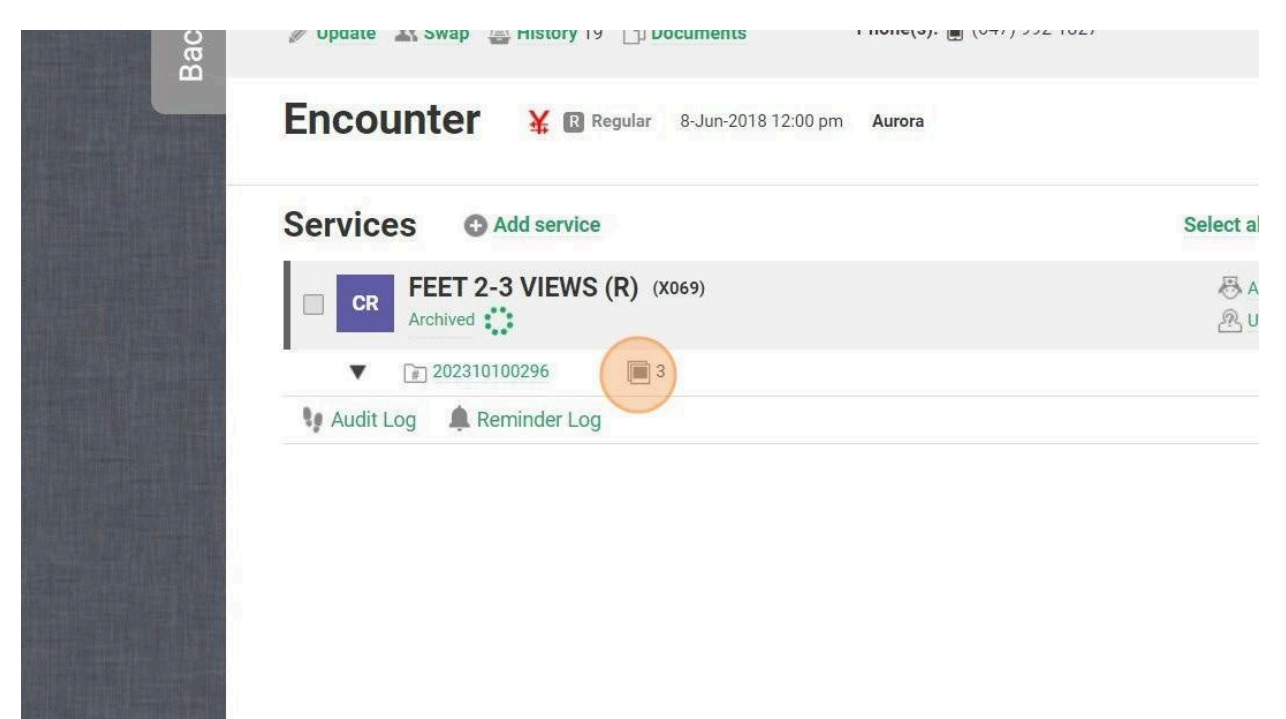

#### 18 Click "Add Encounter Note"

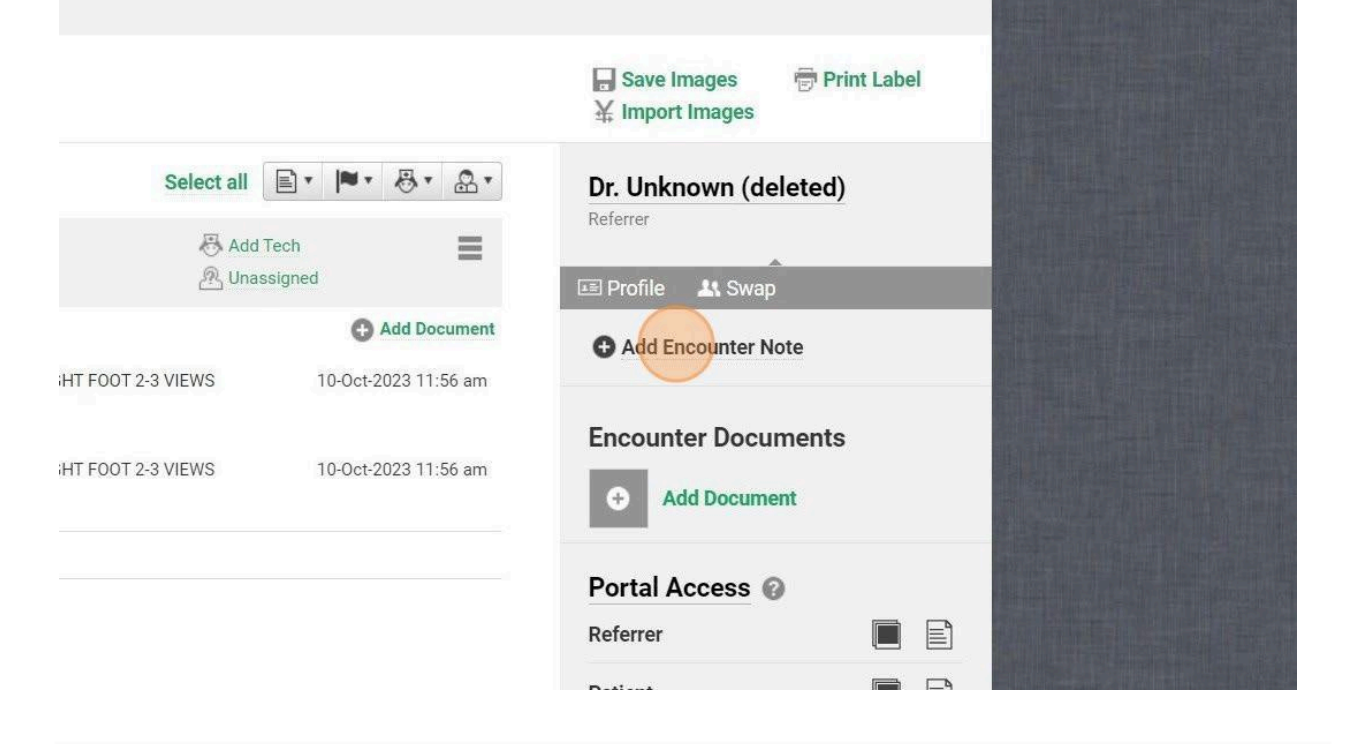

Type in "Imported Previous Xrays or Ultrasound" Click "Save"

| <b>R)</b> (x069)        | 🐣 Add Tech  | Referrer           |
|-------------------------|-------------|--------------------|
| Encounter Note          | Star        | 🗙 Profile 🛛 👫 Swap |
| imported previous xrays |             | Add Encounter Note |
|                         |             | ncounter Documer   |
| Са                      | ncel 🕞 Save | Add Document       |
|                         |             | Portal Access 📀    |
|                         |             | Referrer           |
|                         |             | Patient            |
|                         |             |                    |
|                         |             | Correspondence     |
|                         |             |                    |

# **Updating Local Agent**

Click this text field.

2

1 Navigate to https://login.veloximaging.net/

|                                                                                                    | VELOX | Login    | Velox In         | naging Su                |
|----------------------------------------------------------------------------------------------------|-------|----------|------------------|--------------------------|
|                                                                                                    |       | Username | Support Phon     | e Number: ( <b>416</b> ) |
|                                                                                                    |       |          | Live Support     | Schedule                 |
| A DECEMBER OF A DECEMBER OF A |       | Password |                  | Eastern Time             |
| 1.1.2.2.2.2.2.2.2                                                                                                    |       |          | Mon - Fri        | 8:00 am - 8:00           |
| A DESCRIPTION OF THE OWNER.                                                                                                    |       |          | Saturday         | 9:00 am - 4:00           |
|                                                                                                    |       | Login    | Maintenance      | 3:00 am - 6:00           |
| - Partie                                                                                                    |       |          | Core Support     | Hours                    |
| State of the local division of the                                                                                                    |       |          | On average, w    | e answer 95% o           |
| Contraction of the                                                                                                    |       |          | experience a l   | arge number of           |
|                                                                                                    |       |          | you; please le   | ave a voicemail          |
|                                                                                                    |       |          | for a long time  | e.                       |
| Contrast.                                                                                                    |       |          | Sundays & Ho     | lidays                   |
| State of Lot of Lot of |       |          | On Sundays a     | nd Statutory Ho          |
|                                                                                                    |       |          | of calls will go | o to voicemail. A        |

# **3** Click this password field.

| VELOX   | Login      | Velox In                                                                                                    | naging Supp                                                                                                    |
|---------|------------|----------------------------------------------------------------------------------------------------|----------------------------------------------------------------------------------------------------|
| IMAGING | Username   | Support Phone                                                                                                    | e Number: <b>(416) 699</b>                                                                                               |
|         | xra.lmyers | Live Support S                                                                                                    | Schedule                                                                                                    |
|         | Password   |                                                                                                    | Eastern Time                                                                                                    |
|         |            | Mon - Fri                                                                                                    | 8:00 am - 8:00 pm                                                                                                    |
|         |            | Saturday                                                                                                    | 9:00 am - 4:00 pm                                                                                                    |
|         | Login      | Maintenance                                                                                                    | 3:00 am - 6:00 am                                                                                                    |
|         |            | Core Support<br>On average, w<br>experience a la<br>you; please lea<br>receive your w<br>for a long time<br>Sundays & Ho | Hours<br>e answer 95% of sup<br>arge number of simu<br>ave a voicemail if tha<br>oicemail and to call y<br>e.<br>Ilidays |
|         |            | On Sundays at<br>of calls will go                                                                                        | nd Statutory Holiday:                                                                                                    |
|         |            |                                                                                                    | to volocinuit Alter P                                                                                                    |

# 4 Click here.

|                              |       |            |                    |          | 1 Hel     |                                  |                    | Lori Myers    | s (xra.lmyer | s) 🛃 Logou                 |           |
|------------------------------|-------|------------|--------------------|----------|-----------|----------------------------------|--------------------|---------------|--------------|----------------------------|-----------|
| PACS                         | Man   | agement    | Bil                | ling     | Admir     | nistration                       | n                  |               | Search       | by Name, DOB, HI           | N, etc. 🕠 |
| titi Encour                  | nters | 💵 Pa       | tients             | 🖹 Repo   | orts i    | 🛓 Corresp                        | oondence           | C Pee         | r Review     | Q QA Review                |           |
| Not linked<br><b>0 files</b> |       |            |                    |          |           |                                  |                    |               | 🐣 Тор        | 10 Referrers<br>OM Servers |           |
| Waiting Ro                   | noo   | Checked-in | Images<br>Attached | Dictated | Finalized | Reading<br>Physician<br>Rejected | Typist<br>Rejected | On Hold       | VR107        | 7-Vaughan                  | Healthy   |
| 30                           | d 3h  | 1          | 11                 | -        | 28        |                                  | -                  |               | VR107        | 9-Harding                  | Healthy   |
| 30                           | d 3h  | 1          | -                  | -        | 2         | -                                |                    | : <del></del> | VR108        | 3-Newmarket                | Healthy   |
|                              | -     |            | 70                 | -        |           | -                                | 877                | -             | VR108        | 0-Aurora                   | Healthy   |
| 30                           | 13h   | 2          | 4                  | -        | 30        | -                                | -                  | ÷             |              |                            |           |
| сь и                         | 7.00  | 4          |                    |          |           |                                  |                    |               | afa Cor      | resnondence                |           |

#### Click "Latest Local Agent Version"

5

|                  |       |            |          | ST. St.       | O Help    |     | 👂 🚇 💶 Lori Myers (xra.lmyers) 🛛 🗃 Logout                                                                                                    |          |
|------------------|-------|------------|----------|---------------|-----------|-----|----------------------------------------------------------------------------------------------------|----------|
| CS               | Man   | agement    | Bil      | ling          | Admini    | st  | Service Notification                                                                                                    | Q        |
| iii Encou        | nters | 11 Pa      | tients   | 🖹 Repo        | orts 🚵    | a ( | As part of our ongoing efforts to enhance system efficiency<br>and security, we are preparing to phase out older Local Agent<br>versions and transition to Local Agent version 4. To facilitate a                                                                                                    |          |
| t linked<br>iles |       |            | Imanae   |               |           | R   | smooth transition, please update all clinic PCs to the latest<br>version of Local Agent using the link below:<br>Latest Local Agent Version<br>Please ensure that all PCs are updated to this version before<br>January 16 to avoid any disruptions in functionality. On<br>January 16, we will implement a Force Local Agent update. | v        |
| Waiting R        | Room  | Checked-in | Attached | Dictated      | Finalized | Re  | After this update, users with outdated Local Agent versions will be unable to execute actions requiring Local Agent                                                                                                    | althy 🛇  |
| 3                | d 3h  | 1          | 11       | -             | 28        |     | nin be shable to okcourte denone requiring zood rigona                                                                                                    | ealthy 🥑 |
| 3                | d 3h  | 1          | -        | 10 <b>—</b> 1 | 2         |     | Action Required:<br>1. Download and install Latest Local Agent Version on all                                                                                                    | althy 🕑  |
|                  | -     | -          |          |               | :=        |     | clinic PCs.                                                                                                    | althy 📀  |
| 3                | d 3h  | 2          | 4        | Ξ.            | 30        |     | 2. Verify that the Local Agent is successfully updated.                                                                                                    |          |
| 5h               | /7m   | 4          |          |               |           |     | If you encounter any challenges during the undate process or                                                                                                    |          |

**6** Go to download and double click on the Local Agent Installer

7 Velox local Agent is already installed

Do you want to remove the previous version and continue Click YES

8 Do you want to allow this app to make changes to your device

Click YES

**IO** Do you want to allow this app to make change to your device

Click Yes

Click Next

Click I agree

Let it run and then click finish

# Viewing Patient Information in Velox Imaging Software

| <b>1</b> Click this text field. |          |                                                                                                    |                                                                                               |
|---------------------------------|----------|----------------------------------------------------------------------------------------------------|-----------------------------------------------------------------------------------------------|
| VELOX                           | Login    | Velox In                                                                                                    | naging                                                                                        |
|                                 | Username | Support Phone                                                                                                    | e Number:<br>Schedule                                                                         |
|                                 | Password |                                                                                                    | Eastern Ti                                                                                    |
|                                 |          | Mon - Fri                                                                                                    | 8:00 am -                                                                                     |
|                                 |          | Saturday                                                                                                    | 9:00 am -                                                                                     |
|                                 | Login    | Maintenance                                                                                                    | 3:00 am -                                                                                     |
|                                 |          | Core Support<br>On average, w<br>experience a la<br>you; please lea<br>receive your w<br>for a long time<br>Sundays & Ho | Hours<br>e answer 9<br>arge numb<br>ave a voice<br>bicemail ar<br>2.<br>Iidays<br>ad Statutor |
|                                 |          | On Sundays an<br>of calls will go<br>30-60 minutes                                                                       | to voicem<br>, between                                                                        |

#### 2 Click this password field.

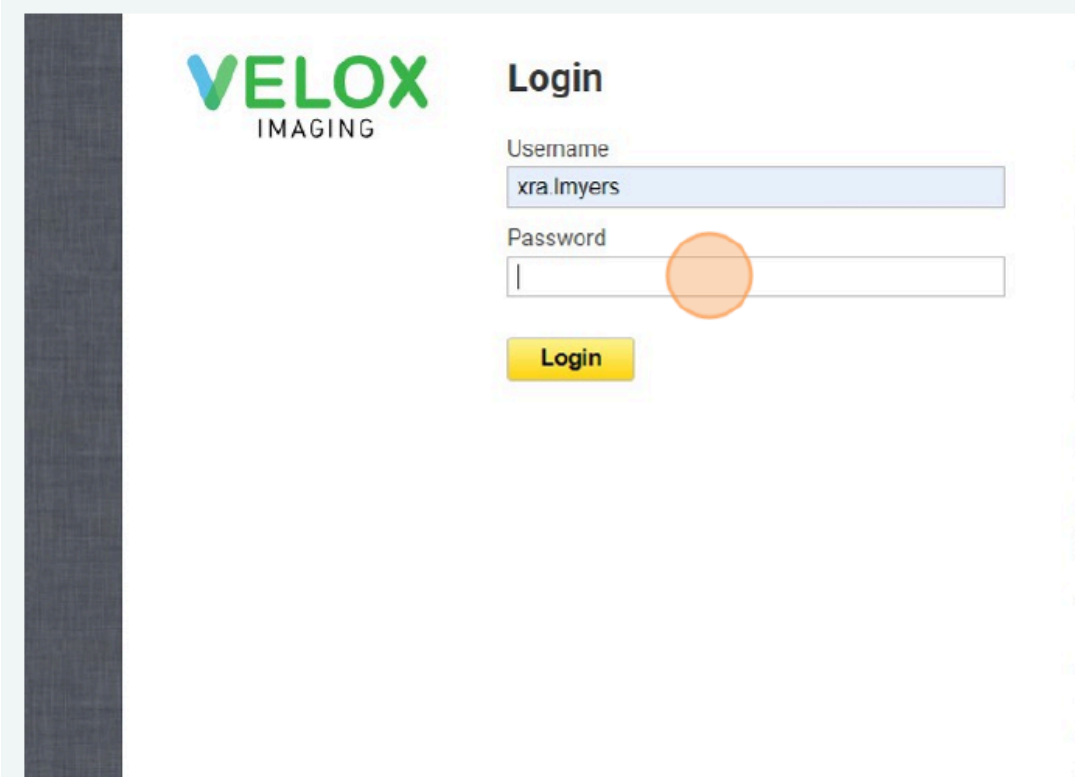

# Velox Imaging Sup

Support Phone Number: (416) 6

#### Live Support Schedule

|             | Eastern Time      |
|-------------|-------------------|
| Mon - Fri   | 8:00 am - 8:00 pm |
| Saturday    | 9:00 am - 4:00 pm |
| Maintenance | 3:00 am - 6:00 am |

#### **Core Support Hours**

On average, we answer 95% of s experience a large number of sir you; please leave a voicemail if 1 receive your voicemail and to ca for a long time.

#### Sundays & Holidays

On Sundays and Statutory Holid of calls will go to voicemail. Afte 30-60 minutes, between the hou

#### **3** Click the "Search by Name, DOB, HIN, etc." field.

|                    |          | (         | Help                  |                    | Lori Myers | s (xra.lmyers) 🛛 🛨 Logou | t VELOX   |
|--------------------|----------|-----------|-----------------------|--------------------|------------|--------------------------|-----------|
| Bil                | lling    | Admin     | istration             | ı                  |            | Search by Name, DOB, HI  | N, etc. Q |
| ients              | 🖹 Repo   | orts g    | Corresp               | ondence            | 🔍 Peer     | Review Q QA Review       | 1         |
|                    |          |           |                       |                    |            |                          |           |
|                    |          |           |                       |                    |            | 🕾 Top 10 Referrers       | ٣         |
|                    |          |           | Reading               |                    |            | E DICOM Servers          |           |
| Images<br>Attached | Dictated | Finalized | Physician<br>Rejected | Typist<br>Rejected | On Hold    | VR1077-Vaughan           | Healthy 🤡 |
| 11                 |          | 44        | 12                    | 1                  | 14         | VR1079-Harding           | Healthy 🥏 |
| -                  | -        | 25        | 77                    | -                  | -          | VR1083-Newmarket         | Healthy 🥑 |
| -                  | -        | -         | -                     | -                  | -          | VR1080-Aurora            | Healthy 🥏 |
| 13                 | -        | 75        | -                     | -                  | -          |                          |           |
|                    |          |           |                       |                    |            | a Correspondence         |           |

# Type "myers lori **enter**"

| Dashboard                                                          | Phys. Dashboard         | ini Encounters | A Patients        | 🖻 Reports         | 📩 Correspond |
|--------------------------------------------------------------------|-------------------------|----------------|-------------------|-------------------|--------------|
| Patients                                                           |                         |                |                   |                   |              |
| myers lori                                                         |                         |                |                   |                   |              |
| Myers, Lori F, 27-Jun-1<br>5 15-Nov-2022 10:1<br>OHIP 5698951950 W | 989 (34Y)<br>6 am<br>/A |                | SOFT TISSUE ULTRA | ASOUND Archived   | 28           |
| Myers, Lori F, 27-Jun-1<br>2 29-May-2023 8:19<br>OHIP 5698951950 W | 989 (34Y)<br>• am<br>VA | US 🗐 /         | ABDOMINAL ULTRA   | SOUND Archived    | 74           |
| Myers, Lori F, 27-Jun-1<br>3-May-2023 8:56 a                       | 989 (34Y)<br>am         | US             | FRANSVAGINAL UĽ   | TRASOUND Archived | 59           |

4

# 6 Click here.

| Billing Admini       | stration          |             | Sea         | rch by Name, DOB, HIN, etc. Q       |  |
|----------------------|-------------------|-------------|-------------|-------------------------------------|--|
| s 🖹 Reports 🚵        | Corresponden      | ce 🔍        | Peer Review | v 🔍 QA Review                       |  |
|                      |                   |             |             | Q Find                              |  |
| 1/1 encou            | inter/service sel | ected Selec | t all       | • • • • • •                         |  |
| ILTRASOUND Archived  | 28                | ■ 1/1       | <b>⊨</b> A  | 🛱 Dr. Saini, Sidharth               |  |
| TRASOUND Archived    | 74                | i ⊇ / 1     | A           | 😤 Dr. Siow, Yin Hui                 |  |
| LULTRASOUND Archived | 59                | <u></u> 2/0 | A 🖹         | 🔊 Vaughan & Harding Xray & Ultrasou |  |

| 7 Click "GearViewQC" |                 |               |          |                                     |  |  |  |  |  |
|----------------------|-----------------|---------------|----------|-------------------------------------|--|--|--|--|--|
|                      |                 | 10.000 XX     |          |                                     |  |  |  |  |  |
|                      |                 |               |          | Q Find                              |  |  |  |  |  |
| 1/1 encou            | nter/service se | elected Sel   | ect all  |                                     |  |  |  |  |  |
| TRASOUND Archived    | 28              | 1/1           | E A      | Pacs<br>GearViewQC<br>Test          |  |  |  |  |  |
| RASOUND Archived     | 74              | 🗎 2 / 1       | A 🗐      | 😤 Dr. Siow, Yin Hui                 |  |  |  |  |  |
| ULTRASOUND Archived  | 59              | <u></u> ⊇ / 0 | A        | 🚳 Vaughan & Harding Xray & Ultrasou |  |  |  |  |  |
| OUND Archived        | 59              | 🗎 2 / 1       | <b>A</b> | 🖓 Vaughan & Harding Xray & Ultrasou |  |  |  |  |  |
|                      | 100             | ⊡¶ a ∠a       | □ •      | AD Arran B Married Van B Harra      |  |  |  |  |  |

Click "OK"

|                         |                                        | 1/1 encounter/service | selected Sel | ect all  | <b>4</b> •] <b>=</b> • |
|-------------------------|----------------------------------------|-----------------------|--------------|----------|------------------------|
| 989 (34Y)<br>6 am<br>VA | Export<br>28 / 28 Images were exported |                       | 1/1          | A 🗐      | 🔒 Dr. Saini            |
| 989 (34Y)<br>) am<br>VA | ОК                                     |                       | 2/1          | A 🗐      | 🔒 Dr. Siow             |
| 989 (34Y)               | US TRANSVAGINAL ULTRASOUND             | Archived 🔲 59         | 📄 2 / 0      | A 🗐      | 🕼 Vaughar              |
| VA                      | US PELVIC ULTRASOUND Archived          | 59                    | 2/1          | <b>A</b> | 👘 Vaughar              |
| 989 (34Y)               | US MSK LT SHOULDER US Archived         | 108                   | 1/1          | A 🗐      | Aurora 8               |
| VA                      | US INSK RT SHOULDER US Archived        |                       | 1/1          | A 🗐      | 🚯 Aurora 8             |
|                         | US DOPPLER SCAN Archived               | 108                   | 1/1          | A        | 🚯 Aurora 8             |

### 8

# **PHONE ISSUES (VOIP)**

Open in Google Chrome

https://net2phone.ca/client-logi

<u>n LOGIN:</u>

112@xrayassociates.org

PASSWORD: D1m3d289!

Usually Someone has put a phone on DND

- 1. go to manage organization
- 2. Users
- 3. Answering Rules
- 4. Click on the pencil
- 5. Click off the Do not

Disturb

https://academy.versature.com

L

dial \*611 for support on any versature phone

**VELOX SUPPORT:** 

416-699-4125 extension 1

# **PACS CORRECTIONS:**

In Velox under PACS there will be unlinked cases

Make sure the encounter is in Checked in Status and you are in the correct clinic the patient went to

Check mark the correct images and the correct patient and click on link images.

# **REJECTED CASES:**

- 6. In Velox dashboard
- 7. Click on the rejected report to see what it says
- 8. Once the case is fixed Unassign the case and then re assign it the correct shared worklist. Change status from Rejected to Images attached.

# **NO DICTATION REPORTS:**

- 9. In Velox go to Management Encounters and filter by clinic and modality you can also filter by images attached or dictated status.
- 10. Unassign the case and then re assign it the correct shared worklist. Change status from dictated to Images attached and put an encounter note for the radiologist.
- 11. You can confirm this has gone back to the worklist by going into the radiology worklist
- 12. Username: xra.doctest
- 13. Password: Hello123!

# **NO IMAGES:**

- 14. In Velox under PACS there will be unlinked cases
- 15. Make sure the encounter is in Checked in Status and you are in the correct clinic the patient went to
- 16. Check mark the correct images and the correct patient and click on link images.
- 17. Change the status from checked in to Images attached. Make sure you assign the case to the appropriate shared worklist.

# **NOT FINISHED CASES**

- 18. In Velox go to the dashboard
- 19. Click on checked in
- 20. You can also go through management, Encounter and filter your search by clinic and Modality.
- 21. Make sure the worksheet is attached and the images are attached and then change the status from Checked in to Images attached

# ADD A REFERRAL PORTAL DOCTOR

https://xra.veloximaging.net/

- 22. Go to Velox
- 23. Click on administration
- 24. Then staff
- 25. Add staff
- 26. Change the category to refer
- 27. Fill in all the information including the billing number of the doctor & CPSO number if the doctor is connected to HRM(EMR)
- 28. Check the box next to login
- 29. It will ask you to create a username. Follow the same guidelines for usernames
- 30. Xra. First initial last name
- 31. Give a temporary Password: Welcome1. This is a temporary password and can be changed at the first login.
- 32. Click save

# Reset the password for doctors

- 1. Go to Velox
- 2. Click on administration
- 3. Then staff
- 4. Look up the doctor's name
- 5. Click on password and change to a new password and then save.

# **MODALITY STATS:**

In Velox go to Management, Reports Performance Monthly Modality Stats Modality Studies by Modality Pick the clinic and the date range and click PDF

### **REQUIREMENTS FOR USING REFERRAL PORTAL**

Referral Portal is an internet site. You can use any browser or Operating system.

Copy this link into your browser https://xra.veloximaging.net/ OR go to

www.xrayassociates.org (for direct link under PACS tab)

\*\*Once you have copied the link. Save it as a Favorite in your internet browser or on your desktop.

# Call or email our System Administrator Vicki Goard or Jenn Covino to get your password;

Cell 647-466 -1501 v.goard@xrayassociates.org or j.covino@xrayassociates.org

Username: xra.tdoc

Temporary Password: Welcome1

Password: Please call 647-466-1501 for a default password

| Velox Imaging - Information Port × +                      |                                                                                                    |                                                                                              |    |
|-----------------------------------------------------------|----------------------------------------------------------------------------------------------------|----------------------------------------------------------------------------------------------|----|
| $\leftrightarrow$ $\rightarrow$ C $$ xra.veloximaging.net |                                                                                                    |                                                                                              | \$ |
|                                                           | X-Ray As                                                                                                    | ssociates                                                                                    |    |
|                                                           | Referrer<br>Usemame<br>xra.tdoc<br>Password<br>••••••••••                                                                                                    | Patient                                                                                      |    |
|                                                           | Referring Physician Portal provides<br>a fast and intuitive way to access all<br>the information for your referrals.<br>Images can be previewed in real<br>time, as soon as the clinic finishes<br>acquiring them. | Reports are always available for all<br>of your patients, be it 5 minutes or 5<br>years ago. |    |
|                                                           | In order to gain access to the Portal<br>or if you experience difficulties, you<br>can contact the clinic.                                                                                                    | X-Ray Associates                                                                             |    |

# **Changing default password**

To change your default password go click the **Profile button** (top right corner) and then click **Change Password**. Enter your current password and then create a new password.

| User Profi    | le           |             |             | ><              |
|---------------|--------------|-------------|-------------|-----------------|
| Personal Info | ormation     | L           | ogin and Pa | ssword          |
| First Name    | Test         | U           | sername     | xra.testdoc     |
| Last Name     | Doc          | C           | urrent      |                 |
| Name Prefix   | Doctor (Dr.) | N           | ew          |                 |
|               |              | c           | onfirm      |                 |
| Email         | CI           | hange Email |             | Cancel changing |
|               |              |             |             | Cancel Save     |

#### **Viewing Patients Profiles**

Your dashboard has quick link to view most recent patients, unread reports and XRA requisition.

Quickly navigate to your recent patients list by clicking the **My Patients** tab Quickly navigate all new unread reports by clicking the **Find Patients** by typing in the patient's name and clicking on **Find** 

| erine erier any mission in the patients in Priority cases in Priority cases in Priority cases in the patient in the patient in | Dr. Do                | ctest Docte | st 😬 ™                                                   | ly Patients                |         | Find Patient by I | Patients<br>Name or ID | Q Find |
|----------------------------------------------------------------------------------------------------|-----------------------|-------------|----------------------------------------------------------|----------------------------|---------|-------------------|------------------------|--------|
| Image: Dashboard Image: Priority cases     Patients Image: Image:                                                         |                       | ,           | Dashboard My I                                           | Patients                   | Profile | C+<br>Logout      |                        |        |
| Patients Unread reports Priority cases Updated cases                                                                                                    |                       |             |                                                          |                            |         |                   |                        |        |
| Abdomen 0 0                                                                                                    | III Dashboard         | At Patients |                                                          |                            |         | Find Pati         | ient by Name or ID     |        |
|                                                                                                    | Dashboard<br>Patients | At Patients | Jnread reports I <sup>NU</sup> Priority ca<br>UST Abdome | ases 🖋 Updated cases<br>en |         | Find Pati         | ient by Name or ID     |        |

# Searching for patient

There is a global search field in the top right corner of every page. To quickly find a patient, enter the patient's last name or health card number in the search bar and press enter.

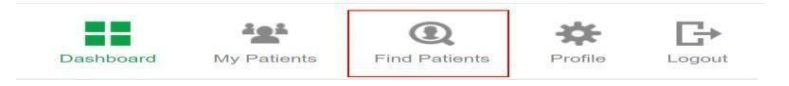

Select a patient from the list.

| Patients               | A Recent patients                  | nread reports 🛛 🏁 Priority cases 🥜 Updated case | s                                                                             |
|------------------------|------------------------------------|-------------------------------------------------|-------------------------------------------------------------------------------|
| 19 Jan 2017<br>Regular | No. Anna Anna<br>Anna Anna<br>Anna | GR Eye (F.B.) (3)                               | 🔳 0 📄 1 19-Jan-2017 8:32 am Report                                            |
| 27 Dec 2016            | No. or an and the second           | EGG Carotid Doppler                             | <ul> <li>I 142 in 1 29-Dec-2016 5:31 am New Images</li> <li>0 in 0</li> </ul> |

#### Viewing Patient's Profile

To navigate through patient's images and documents use panel on the left-hand side. Switch between thumbnails of images and report for current and historic cases. All the previous cases of the patient are going to be displayed under most recent case. AL P

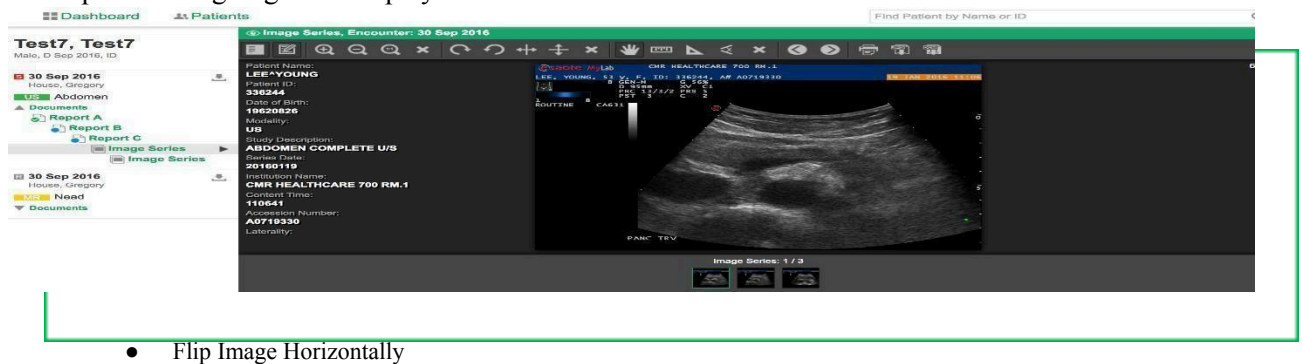

- Flip Image Vertically
- Reset •
- Pan •
- Measurement
- Angle
- •
- Cobb Angle Remove measurements •
- Next Image
- Previous Image •
- Print Image •
- Download Image in Jpeg format •
- Download Image in DICOM format

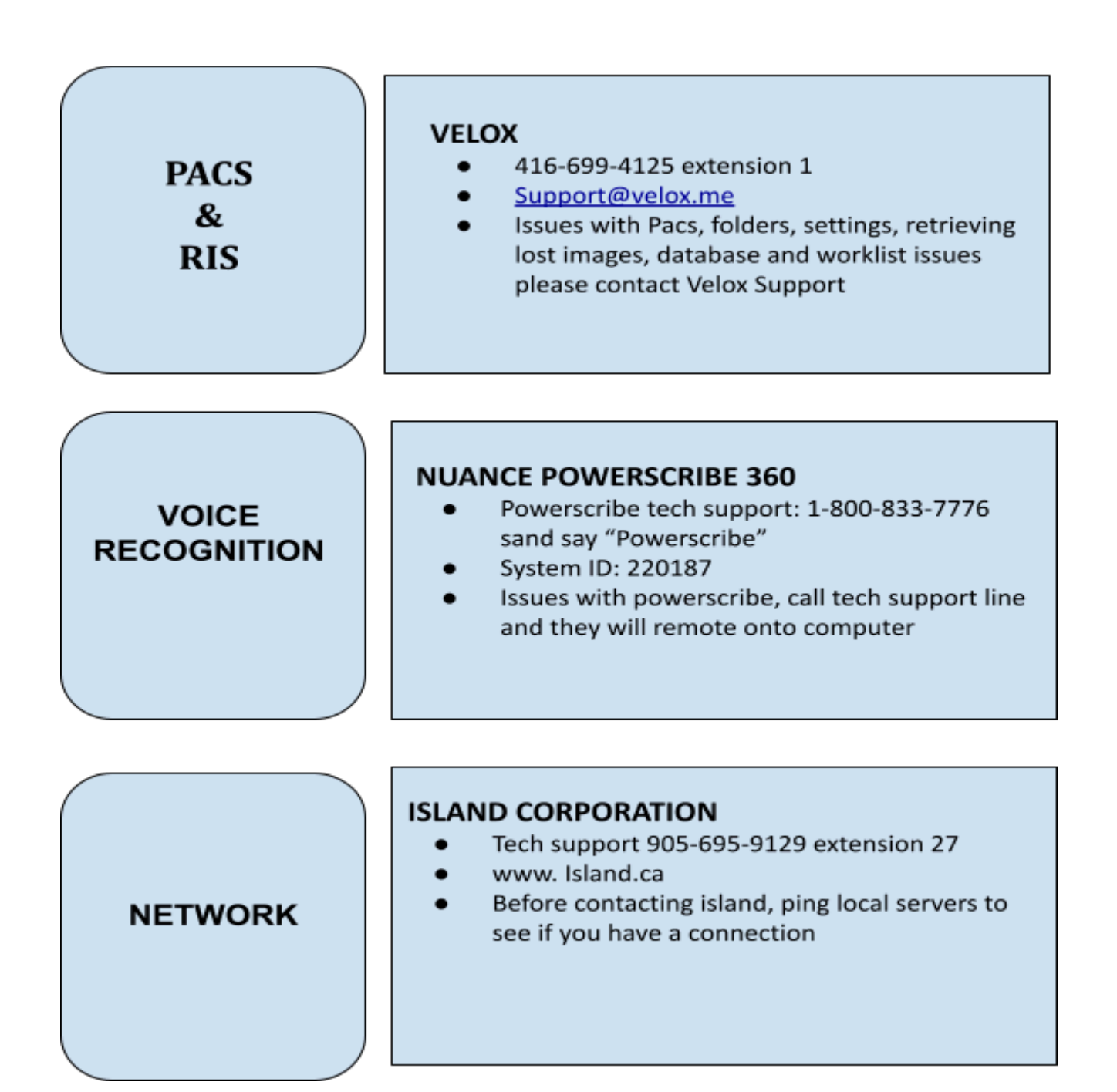

# **DOWNTIME PROCEDURES:**

| SCENARIO             | UP                      | DOWN                                     |          |
|----------------------|-------------------------|------------------------------------------|----------|
| 1<br>Normal Workflow | RIS, PACS & PowerScribe | Nothing                                  | •        |
| 2                    | RIS & PACS              | PowerScribe                              | Рнуз     |
| 3                    | RIS                     | PACS & PowerScribe<br>Teleradiology      | ICALLY D |
| 4                    | PACS                    | RIS & PowerScribe<br>teleradiology       | OWN, NE  |
| 5                    | PowerScribe             | RIS & PACS                               | TWORK    |
| 6                    | Nothing                 | RIS, PACS & PowerScribe<br>teleradiology | IS UP.   |
| 7                    | Network coni            | NECTION IS DOWN                          |          |

#### **SCENARIO 2: RIS & PACS ARE UP AND POWERSCRIBE IS DOWN**

#### **FRONT DESK**

NORMAL OPERATION

#### TECHNOLOGIST

NORMAL OPERATION

#### RADIOLOGISTS

- 1. Call 1-877-566-8236 (Backup number: 1-855-556-4249).
- 2. Enter your User ID and press 2 to record new dictation.
- 3. Begin recording after beep (max length: 1hr) and hang up to save the recording.
- 4. Press 1 for pause, 3 for skipping 5 secs backward and 0 for skipping 5 secs forward.
- 5. Note down **JobID** by pressing # if you plan to save dictation and continue at a later time.
- 6. Please view the images and dictate the cases using phone system.
- 7. Start each dictation with the ACCESSION NUMBER, PATIENT NAME, ID and PROCEDURE(S).
- 8. When you have finished the dictation, manually mark the exam dictated.
- 9. When there is a verbal, please dictate as usual into the phone and fill out the **VERBAL REQUEST FORM** that was provided to you.

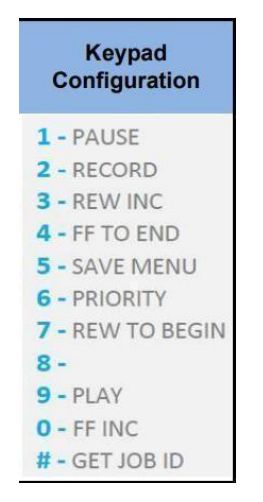

Figure 1: Phone dictation controls

#### TRANSCRIPTIONISTS

Flipsu will be receiving all the dictation on their phone system.

#### SYSTEM ADMINISTRATOR

1. In the windows command prompt, ping the following IP addresses belonging to Powerscribe:

| 10.1.14.76 | (PS INTERFACE SERVER)   |
|------------|-------------------------|
| 10.1.14.77 | (PS RECOGNITION SERVER) |
| 10.1.14.78 | (PS WEB SERVER)         |

2. If you get no reply, the servers are down and you need to go to the server in our Aurora Clinic and investigate why it is down. I.e. Server needs rebooting, hardware issue, etc.

#### VERBALS

Front desk clerks, technologists, and radiologists, please follow normal procedure in processing verbal.

#### WORKLIST

AVAILABLE

#### SCENARIO 3: PACS & POWERSCRIBE ARE DOWN, RIS IS UP

#### **FRONT DESK CLERKS**

- 1. Normal Workflow for registration
- 2. Please burn every 15-20 cases of CR onto a CD and every 4-8 ultrasound cases on a separate CD. Please keep track of which patients' images are on each CD.
- 3. Please import these CDs onto the Modality Machines
- 4. Once imported, please leave the requisition and any worksheets on the Rad's workstation and keep the CD in a safe place until everything is back to normal operation.

#### TECHNOLOGISTS

- 1. After receiving the requisition, using the bag label on the requisition, please enter the **PATIENT'S NAME**, **BIRTH DATE**, **ACCESSION NUMBER** and etc. into your machine.
- 2. Make sure all the procedures written on the form are completed.
- 3. Give the requisition sheet and the worksheets (if necessary) to the front desk clerk for safe keeping.
- 4. At the end of each night, please fax the downtime form to the system admin and keep the original copy for your own records until everything is back to normal operation.

#### RADIOLOGISTS

- 1. Please call 1-877-566-8236 (Backup number: 1-855-556-4249).
- 2. Enter your User ID and press 2 to record new dictation.
- 3. Begin recording after beep (max length: 1hr) and hang up to save the recording.
- 4. Press 1 for pause, 3 for skipping 5 secs backward and 0 for skipping 5 secs forward.
- 5. Note down **JobID** by pressing # if you plan to save dictation and continue at a later time.
- 6. Please view the images and dictate the cases using phone system.
- 7. Start each dictation with the ACCESSION NUMBER, PATIENT NAME, ID and PROCEDURE(S).
- 8. When you have finished the dictation, mark the exam dictated on the requisition.
- 9. When there is a verbal, please dictate as usual into the phone and fill out the VERBAL REQUEST FORM that was provided to you. Before you hang up, please press 6 on the phone keypad to mark the exam a priority for the transcriptionist.

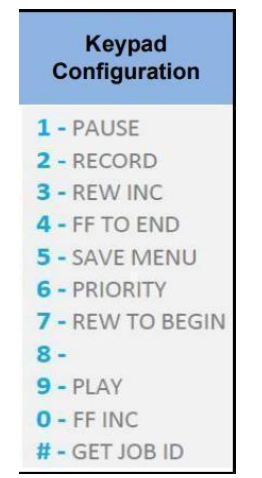

Figure 2: Phone dictation controls

#### TRANSCRIPTIONISTS

Flipsu will be receiving all the dictation on their phone system.

#### SYSTEM ADMINISTRATOR

1. In the windows command prompt, ping the following IP addresses belonging to Powerscribe:

| 10.1.14.76 | (PS INTERFACE SERVER)   |
|------------|-------------------------|
| 10.1.14.77 | (PS RECOGNITION SERVER) |
| 10.1.14.78 | (PS WEB SERVER)         |

- 2. If you get no reply, the servers are down and you need to go to the server in Aurora and investigate why it is down. I.e. Server needs rebooting, hardware issue, etc.
- 3. Contact Velox to troubleshoot what is causing PACS to be down. i.e. Hardware, application, etc. If she is unreachable, please call Velox support 416-699-4125
- 4. When all systems are back online, merge all images into cases.

Once the server comes online, sometimes you are required to reboot the Local servers. Contact Velox if local server requires restarting.

#### VERBALS

NORMAL

#### WORKLIST

NOT AVAILABLE

#### **SCENARIO 4: RIS & POWERSCRIBE ARE DOWN. PACS IS UP. RECEPTIONISTS**

- 1. Make a photocopy of the requisition with the *patient's health card*. Please make sure that the health card number and version code are photocopied properly.
- 2. Each clinic will create a temporary unique **ACCESSION NUMBER** for each patient's procedure is done:
  - I.E. Davis Clinic will start with NM1, NM2, NM3...

Aurora Clinic will start with AU1, AU2, AU3...

Harding Clinic will start with YM1, YM2, YM3...

Vaughan Clinic will start with RS1, RS2, RS3...

3. Please write all temporary **ACCESSION NUMBER** and the **DATE** & **TIME** the patient came in on top of the **REQUISITION**.

**PLEASE NOTE**: Don't add any leading zeros or any other kind of modification to the **ACCESSION NUMBER**. Don't forget to add your two letters for your clinic's location in the **ACCESSION NUMBER**.

- 4. Hand the requisition to the performing technologist.
- 5. The technologist will compile the reqs and worksheets and record all exams on the tracking sheet. ALL of this must be handed back to the receptionist who will place in a folder to ensure that nothing is lost.

#### **TECHNOLOGISTS**

- 1. After receiving the requisition, using the photocopy of the health card, please enter the **PATIENT'S NAME**, **BIRTH DATE**, the corresponding **ACCESSION NUMBER** and etc. for each procedure(s).
- 2. Make sure all the procedure(s) written on the requisition are performed.
- 3. Send all images to PACS. The images will appear in PACS under and it will be merged to the order in RIS, when everything is back to normal operation by the system admin.
- 4. Give the requisition sheet and the worksheets (if necessary) to the front desk clerk for safekeeping until the radiologist arrives at the clinic.
- 5. At the end of each night, please fax the downtime form to the SA and keep the original copy for your own records until everything is back to normal operation.

#### RADIOLOGISTS

- 1. Please call 1-877-566-8236 (Backup number: 1-855-556-4249).
- 2. Enter your User ID and press 2 to record new dictation.
- 3. Begin recording after beep (max length: 1hr) and hang up to save the recording.
- 4. Press 1 for pause, 3 for skipping 5s backward and 0 for skipping 5s forwards.
- 5. Note down **JobID** by pressing # if you plan to save dictation and continue at a later time.
- 6. Please view the images and dictate the cases using phone system.
- 7. Start each dictation with the ACCESSION NUMBER, PATIENT NAME, ID and PROCEDURE(S).
- 8. When you have finished the dictation, manually mark the exam dictated.
- 9. When there is a verbal, please dictate as usual into the phone and fill out the **VERBAL REQUEST FORM** that was provided to you.

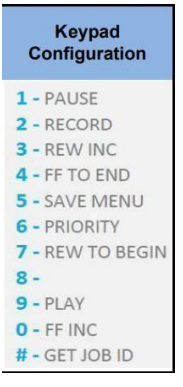

Figure 3: Phone dictation controls

#### TRANSCRIPTIONISTS

Flipsu will be receiving all the dictation on their phone system.

#### SYSTEM ADMINISTRATOR

1. In the windows command prompt, ping the following IP addresses belonging to Powerscribe:

| 10.1.14.76 | (PS INTERFACE SERVER)   |
|------------|-------------------------|
| 10.1.14.77 | (PS RECOGNITION SERVER) |
| 10.1.14.78 | (PS WEB SERVER)         |

2. If you get no reply, the servers are down and you need to go to the server in Aurora and investigate why it is down. I.e. Server needs rebooting, hardware issue, etc.

In the windows command prompt, ping 192.168.1.175 IP address. This IP address belongs to the **RIS server**. If you do not receive any replies back, you need to go to the datacenter and investigate why it is down.

4. When all systems are back online, merge all images into cases.

Once the server comes online, sometimes you are required to reboot the local server. Contact Velox if RIS or PACS server requires restarting.

#### VERBALS

- 1. Technologists and Front desk clerks, please follow normal procedure in processing verbal.
- 2. Radiologist, please dictate the case into the voice recorder and fill out the **VERBAL REQUEST FORM** that was provided to you.

#### WORKLIST

NOT AVAILABLE

#### **SCENARIO 5: RIS & PACS ARE DOWN. POWERSCRIBE IS UP. RECEPTIONISTS**

- 1. Make a photocopy of the requisition with the patient's health card. Please make sure that the health card number and version code are photocopied properly.
- 2. Each clinic will create a temporary unique **ACCESSION NUMBER** for each patient's procedure is done:

i.e. Davis Clinic will start with NM1, NM2, NM3...

Aurora Clinic will start with AU1, AU2, AU3...

Harding Clinic will start with YM1, YM2, YM3...

Vaughan Clinic will start with RS1, RS2, RS3...

3. Please write all temporary **ACCESSION NUMBER** and the **DATE** & **TIME** the patient came in on top of the **REQUISITION**.

**PLEASE NOTE**: Don't add any leading zeros or any other kind of modification to the **ACCESSION NUMBER**. Don't forget to add your two letters for your clinic's location in the **ACCESSION NUMBER**.

- 4. Hand the requisition to the performing technologist.
- 5. The technologist will hand the requisition sheet back to you after they have performed the procedure(s). Please file it in order and keep it in a safe place for the radiologist when they come to the clinic to dictate the local studies.

#### **TECHNOLOGISTS**

- 1. After receiving the requisition, using the photocopy of the health card, please enter the **PATIENT'S NAME, BIRTH DATE, ACCESSION NUMBER** and etc. for each procedure(s).
- 2. Make sure all the procedures written on the form are completed.
- 3. If the radiologist is on site, please make cd from modality machine. If the radiologist is not on site, please make cd for System Administrator to upload to NilFeed.
- 4. Give the requisition sheet and the worksheets (if necessary) to the front desk clerk for safekeeping until the radiologist arrives at the clinic.

#### RADIOLOGISTS

- 1. Please call 1-877-566-8236 (Backup number: 1-855-556-4249).
- 2. Enter your User ID and press 2 to record new dictation.
- 3. Begin recording after beep (max length: 1hr) and hang up to save the recording.
- 4. Press 1 for pause, 3 for skipping 5s backwards and 0 for skipping 5s forwards.
- 5. Note down **JobID** by pressing # if you plan to save dictation and continue at a later time.
- 6. Please view the images and dictate the cases using phone system.
- 7. Start each dictation with the ACCESSION NUMBER, PATIENT NAME, ID and PROCEDURE(S).
- 8. When you have finished the dictation, manually mark the exam dictated.
- 9. When there is a verbal, please dictate as usual into the phone and fill out the **VERBAL REQUEST FORM** that was provided to you.

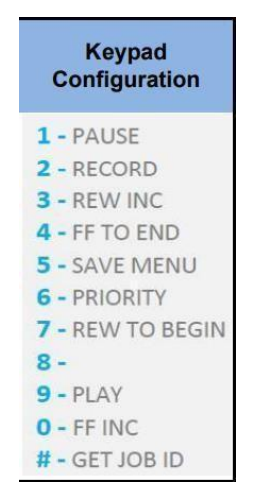

Figure 4: Phone dictation controls

#### TRANSCRIPTIONISTS

1. Flipsu will be receiving all the dictation on their phone system.

#### SYSTEM ADMINISTRATOR

In the windows command prompt, ping 192.168.1.175 address. This IP address belongs to the **RIS server**. If you do not receive any replies back, you need to go to the datacenter and investigate why it is down

- 1. Contact Velox to troubleshoot what is causing PACS to be down. i.e. Hardware, application, etc. If he is unreachable, please call Velox Support 416-699-4125 Extension 1
- 2. When all systems are back online, merge all images to cases.

Once the server comes online, sometimes you are required to reboot the local server. Contact Velox if RIS or PACS server requires restarting.

#### VERBALS

- 1. Technologists and Front desk clerks, please follow normal procedure in processing verbal.
- 2. Radiologist, please dictate the case into the voice recorder and fill out the **VERBAL REQUEST FORM** that was provided to you.

#### WORKLIST

NOT AVAILABLE

#### SCENARIO 6: RIS, POWERSCRIBE & PACS ARE DOWN.

#### RECEPTIONISTS

- 1. Make a photocopy of the requisition with the patient's health card. Please make sure that the health card number and version code are photocopied properly.
- 2. Each clinic will create a temporary unique **ACCESSION NUMBER** for each patient:
  - i.e. Davis Clinic will start with NM1, NM2, NM3...

Aurora Clinic will start with AU1, AU2, AU3...

Harding Clinic will start with YM1, YM2, YM3...

Vaughan Clinic will start with RS1, RS2, RS3...

3. Please write this temporary ACCESSION NUMBER and the DATE & TIME the patient came in on top of the REQUISITION.

**PLEASE NOTE**: Don't add any leading zeros or any other kind of modification to the **ACCESSION NUMBER**. Don't forget to add your two letters for your clinic's location in the **ACCESSION NUMBER**.

- 4. Hand the requisition to the performing technologist.
- 5. The technologist will hand the requisition sheet back to you after they have performed the procedure(s). Please file it in order and keep it in a safe place for the radiologists when they come to the clinic to dictate the local studies.
- 6. Please burn every 15-20 cases of CR onto a CD and every 4-8 ultrasound cases on a separate CD. Please keep track of which patients' images are on each CD.
- 7. Please import these CDs into NilFeed on the Rad's Computer.
- 8. Once imported, please leave the requisition and any worksheets on the Rad's workstation and keep the CD in a safe place until everything is back to normal operation.

#### **TECHNOLOGISTS**

- 1. After receiving the requisition, using the photocopy of the health card, please enter the **PATIENT'S NAME, BIRTH DATE, ACCESSION NUMBER** and etc.
- 2. Make sure all the procedures written on the form are completed.
- 3. If the radiologist is on site, please make cd or upload to NilFeed If the radiologist is not on site, please make a cd and have the System Administrator or upload Images to NilFeed for radiologist.
- 4. Give the requisition sheet and the worksheets (if necessary) to the front desk clerk for safekeeping until the radiologist arrives to the clinic.

#### RADIOLOGISTS

- 1. Please call 1-877-566-8236 (Backup number: 1-855-556-4249).
- 2. Enter your User ID and press 2 to record new dictation.
- 3. Begin recording after beep (max length: 1hr) and hang up to save the recording.
- 4. Press 1 for pause, 3 for skipping 5s backwards and 0 for skipping 5s forwards.
- 5. Note down **JobID** by pressing # if you plan to save dictation and continue at a later time.
- 6. Please view the images and dictate the cases using phone system.
- 7. Start each dictation with the ACCESSION NUMBER, PATIENT NAME, ID and PROCEDURE(S).
- 8. When you have finished the dictation, manually mark the exam dictated.
- 9. When there is a verbal, please dictate as usual into the phone and fill out the **VERBAL REQUEST FORM** that was provided to you.

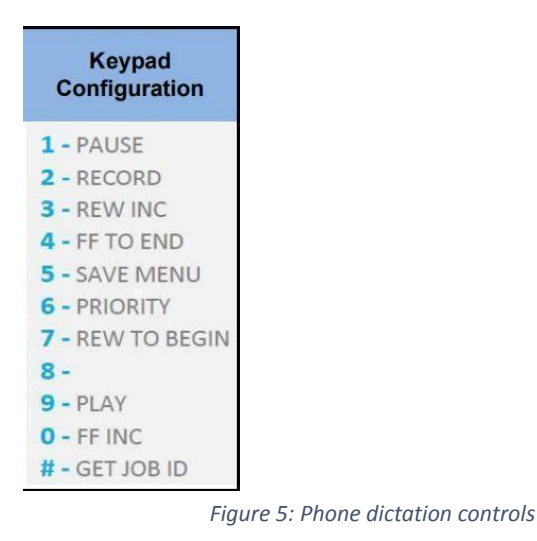

#### TRANSCRIPTIONISTS

Flipsu will be receiving all the dictation on their phone system.

#### SYSTEM ADMINISTRATOR

Contact Velox at Velox to troubleshoot what is causing PACS to be down. i.e. Hardware, application, etc. If he is unreachable, please call Velox Support 416-699-4125 Extension 1

1. In windows command prompt, ping the following IP addresses belonging to Powerscribe and RIS:

| 192.168.1.175 | (RIS SERVER)            |
|---------------|-------------------------|
| 10.1.14.76    | (PS INTERFACE SERVER)   |
| 10.1.14.77    | (PS RECOGNITION SERVER) |
| 10.1.14.78    | (PS WEB SERVER)         |

- 3. If you get no reply from either of the IP addresses, the servers are down and contact Velox.
- 4. If you receive reply from the ping from Powerscribe servers, contact Powerscribe tech support at 1-800-833-7776. The system ID is: 220187. They can troubleshoot the problem remotely.
- 5. When all systems are back online, merge all images to cases.

#### VERBALS

- 1. Technologists and Front desk clerks, please follow normal procedure in processing verbal.
- 2. Radiologist, please dictate the case into the voice recorder and fill out the VERBAL REQUEST FORM that was provided to you.

#### **SCENARIO 7: NETWORK IS DOWN.**

#### **ALL STAFF & RADIOLOGISTS**

- 1. The network (internet) will be automatically switched over to the LTE back up with Rogers.
- 2. Since LTE network is slower than the Static network, you will experience a delay in delivery of images to PACS, registration of patients and viewing images in PACS.

#### WORKLIST

NOT AVAILABLE

#### HOW TO / TROUBLESHOOTING WHAT IF MODALITY IS NOT SENDING TO PACS?

#### Technologist:

Ensure the Ethernet cable is connected properly at both ends (wall and machine) and check to see if you are able to view the worklist on the modality. If not, there may be an issue with the network or configuration of the modality and please contact the PACS admin.

#### PACS Admin:

- a. Check to see if the network is up and running. If not, please contact Rogers support and open a ticket. (Maninder Multani <Maninder.Multani@rci.rogers.com) 647 426-7560
- b. If network is ok, to see if the IP and AE title matches the modality, if not contact Velox to change it in the Local Server
- c. If querying a patient and it does not give you the exam that you are looking for:
- d. Try looking up using the patient's name instead of the patient ID.
- e. If still no result, call the PACS admin on duty to push the images to your workstation.

If CD burner is not functioning:

- a. Ensure the correct side of the CD has been put into the correct drive. All workstations have two drives to burn CD from.
- b. If the issue is with the CD burner, please call the PACS admin on duty to change the destination drive setting in Kpacs

What if all burners are not working or workstation is not functioning?

Burning can be done at the modality.

Please call PACS admin on duty regarding the workstation/CD burner issue.

#### 2. ISSUES WITH LONG TERM STORAGE (HDIRS).

Call HDIRS directly. HDIRS-servicedesk@shn.ca

#### 3. VPN DOWN

#### 4. TELERADIOLOGY DOWN

#### **DOWN TIME FORM:**

#### DI-MED CLINIC DOWNTIME FORM

DATE:

CLINIC LOCATION:

NAME

| #  | PATI      | ENT        | ACCESSION NUMBER | PROCEDURE NAME | IMAGE | COMMENTS |
|----|-----------|------------|------------------|----------------|-------|----------|
|    | LAST NAME | FIRST NAME |                  |                | COUNT |          |
| 1  |           |            |                  |                |       |          |
| 2  |           |            |                  |                |       |          |
|    |           |            |                  |                |       |          |
| 4  |           |            |                  |                |       |          |
|    |           |            |                  |                |       |          |
| 6  |           |            |                  |                |       |          |
| 7  |           |            |                  |                |       |          |
| 8  |           |            |                  |                |       |          |
| 9  |           |            |                  |                |       |          |
| 10 |           |            |                  |                |       |          |
| 11 |           |            |                  |                |       |          |
| 17 |           |            |                  |                |       |          |
| 13 |           |            |                  |                |       |          |
| 14 |           |            |                  |                |       |          |
| 15 |           |            |                  |                |       |          |
| 16 |           |            |                  |                |       |          |

SIGNATURE:

#### PACS TRAINING FORM:

PACS: New Staff Member Name:

Sign when complete

| Familiarity with the Clinic                                                     | Staff<br>Initials | Trainer<br>Initials |
|---------------------------------------------------------------------------------|-------------------|---------------------|
| Walk the clinic so you know the area.                                           |                   |                     |
| Locate the network cabinet/rack in each of the clinic                           |                   |                     |
| Locate the modem at each clinic                                                 |                   |                     |
| Read the fire procedures policy                                                 |                   |                     |
| Review the fire escape route plan                                               |                   |                     |
| Review the clinic phones and the emergency numbers listing                      |                   |                     |
| Newmarket Storage of monitors/workstations/cables                               |                   |                     |
| Overall overview of network and connectivity of applications with each other    |                   |                     |
| Complete IPAC Core and all health and safety                                    |                   |                     |
| POWERSCRIBE - Voice Recognition                                                 | Staff<br>Initials | Trainer<br>Initials |
| Server IP addresses for 3 servers and their role.                               |                   |                     |
| How to install PowerScribe client - typist, admin and radiologist               |                   |                     |
| How to delete report                                                            |                   |                     |
| How to create new user account and modify current accounts i.e. password reset. |                   |                     |
| How to unlock cases that locked by users.                                       |                   |                     |
| How to assign/unassign editor                                                   |                   |                     |
| How to un-link reports                                                          |                   |                     |
| How to read logs                                                                |                   |                     |
| What are the different exam statuses and their meaning                          |                   |                     |
| Troubleshoot PowerMic and dictation issues                                      |                   |                     |
| Familiarize with different settings for editor and radiologist accounts         |                   |                     |
| How to give limited admin accounts to users                                     |                   |                     |
| PowerScribe integration issues with PACS                                        |                   |                     |
|                                                                                 |                   |                     |
| RIS                                                                             | Staff<br>Initials | Trainer<br>Initials |
| How to create new user account and modify current accounts i.e. password reset. |                   |                     |
| How to merge patient records                                                    |                   |                     |
| Different method of query studies                                               |                   |                     |
| How to access reports, batch fax, dictation batch                               |                   |                     |
| How to run different reports                                                    |                   |                     |
| How to perform case management                                                  |                   |                     |

| How to use batch fax module                                                              |                   |                     |
|------------------------------------------------------------------------------------------|-------------------|---------------------|
| How to use dictation batch module                                                        |                   |                     |
| What are the different exam statuses and their meaning                                   |                   |                     |
| How to fix report issues such as wrong referring physicians, wrong radiologists and etc. |                   |                     |
| How to export RIS data                                                                   |                   |                     |
| How to edit patient demographics                                                         |                   |                     |
| How to add new referring physicians                                                      |                   |                     |
|                                                                                          |                   |                     |
| PACS                                                                                     | Staff<br>Initials | Trainer<br>Initials |
| Contact Information for support                                                          |                   |                     |
| Server IP addresses for all PACS servers and their role.                                 |                   |                     |
|                                                                                          |                   |                     |
| Workstation                                                                              |                   |                     |
| How to use different icons and what is their task                                        |                   |                     |
| How to access the QC notes and put together QC Notes report                              |                   |                     |
| How to create/modify DDP                                                                 |                   |                     |
|                                                                                          |                   |                     |
| CD Burner                                                                                |                   |                     |
| How and when to use the QC module.                                                       |                   |                     |
| How to import studies and burn them on CDs.                                              |                   |                     |
| How to change CD burner drive                                                            |                   |                     |
| Different features of the configuration menu.                                            |                   |                     |
|                                                                                          |                   |                     |
| Referral Portal                                                                          |                   |                     |
| How to use referral portal                                                               |                   |                     |
| How to reset passwords                                                                   |                   |                     |
|                                                                                          |                   |                     |
| GearView QC                                                                              | Staff<br>Initials | Trainer<br>Initials |
| How to import studies into GearView.                                                     |                   |                     |
| How to QC US images.                                                                     |                   |                     |
| How to edit patient demographics                                                         |                   |                     |
|                                                                                          |                   |                     |
| Di-R                                                                                     | Staff<br>Initials | Trainer<br>Initials |
| Get new login to access the Di-R                                                         |                   |                     |
| How to delete images from the Di-R.                                                      |                   |                     |
| How to resend images to the Di-R via EA server.                                          |                   |                     |
| HDIRS contact information                                                                |                   |                     |

| REPORTING                                                           |                   |                     |
|---------------------------------------------------------------------|-------------------|---------------------|
| Use the exported RIS data to perform monthly clinic stats           |                   |                     |
| X-Ray stats for each clinic every month.                            |                   |                     |
| Any other stats requested by management/radiologist                 |                   |                     |
|                                                                     |                   |                     |
| Powerscribe Server and Local Servers                                | Staff<br>Initials | Trainer<br>Initials |
| Locate all the servers - PowerScribe, RIS and PACS                  |                   |                     |
| Locate the ASA firewall and switch                                  |                   |                     |
| How to swap failed drives for the RIS and PowerScribe servers.      |                   |                     |
| Give IP addresses                                                   |                   |                     |
|                                                                     |                   |                     |
| FORMS / COMPUTER                                                    | Staff<br>Initials | Trainer<br>Initials |
| Learn all forms required and where to find them                     |                   |                     |
| PACS error documentation form                                       |                   |                     |
| Staff forms- timesheet variance, mileage, vacation request, etc     |                   |                     |
| Staff intranet on the computer                                      |                   |                     |
| Register for an X-Ray Associates email address                      |                   |                     |
|                                                                     |                   |                     |
| Staff Intranet                                                      | Staff<br>Initials | Trainer<br>Initials |
| Physical location of the intranet                                   |                   |                     |
| How to use kompozer to edit webpages                                |                   |                     |
|                                                                     |                   |                     |
| OCCUPATIONAL HEALTH & SAFETY                                        | Staff<br>Initials | Trainer<br>Initials |
| Find the health and safety board and familiarize yourself with it   |                   |                     |
| See minutes etc posted for all staff to read and review             |                   |                     |
| Know your health and safety reps                                    |                   |                     |
| Locate the WHMIS, AODA, Infection control etc- all training manuals |                   |                     |

#### How to Lookup Interesting Cases in Velox

Go to Management Encounter Under Teaching click on Interesting cases Find

a list of all the interesting cases will appear.

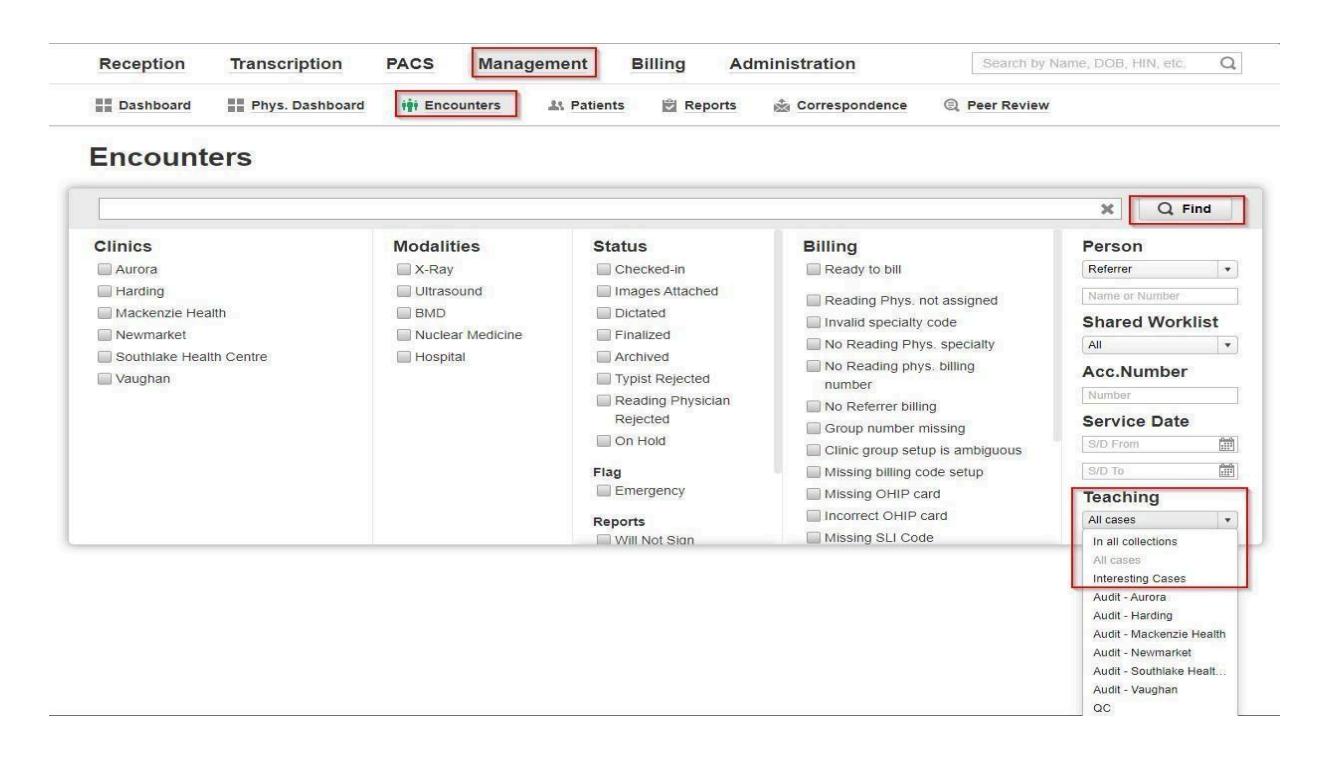

#### SECTION 11: RADIOLOGIST PEER REVIEW:

|                                                        | PROCEDURE<br>PEER REVIEW:<br>Radiologist | CODE/NUMBER                      |
|--------------------------------------------------------|------------------------------------------|----------------------------------|
| X-Ray Associates<br>ULTRASOUND<br>POLICY AND PROCEDURE | ISSUING AUTHORITY<br>Dr Phil Mok         | PAGE                             |
| LAST REVIEW: Sept 2021                                 | SIGNATURE                                | EFFECTIVE DATE<br>September 2015 |
|                                                        | REFERENCE                                |                                  |

#### Background

In our continuous effort to improve quality, maintain standing with industry standards and in the wake of MOH/IHF standards, a comprehensive radiologist peer review program has been implemented within our Velox PACS.

The original development of the program was a collaborative effort involving many members of the Radiologist group serving on the Radiologist Peer Review Committee. Committee membership included Dr's. Lan, Law, Thain, Partap, Yeung, Boparai and McKee.

An environmental scan of the peer Radiologist groups was conducted in the development of this program as well as attendance in peer review focused conferences such as OAR peer-review conference. Potential risks associated with such a program were also assessed through consultation with CMPA.

**Program overview**: The program is a prospective small-group peer review as follows:

- Radiologists will be assigned cases by the PACS Admin when scheduled to report for clinics
- Peer Review cases must be within 7 days of the initial report
- The case will be assigned a score

| Peer Review Window                                                |                                                                              | × |
|-------------------------------------------------------------------|------------------------------------------------------------------------------|---|
| SACROILIAC JOINTS 2                                               | VIEWS CR                                                                     |   |
| Scoring should include<br>findings on the imaging<br>be included. | both primary findings and incidental<br>study. Both misses and overcalls can |   |
| IAgree                                                            | 1. Concur with original reading                                              |   |
| I Disagree, Minor                                                 | 2A. Unlikely to be significant                                               |   |
|                                                                   | 2B. Likely to be significant                                                 |   |
| I Disagree, Moderate                                              | <ul> <li>3A. Unlikely to be significant</li> </ul>                           |   |
|                                                                   | 3B. Likely to be significant                                                 |   |
| l Disagree, Major                                                 | 4A. Unlikely to be significant                                               |   |
|                                                                   | 4B. Likely to be significant                                                 |   |
| Discrepancy                                                       |                                                                              |   |
|                                                                   |                                                                              |   |
|                                                                   |                                                                              |   |
|                                                                   |                                                                              |   |

• If anything other than "I Agree" is selected, then add a comment under "Discrepancy."

- If anything other than "I Agree" is selected, the PACS Admin will send the exam, the scoring and comments to the reporting radiologist to review. The QA and President will be copied on this email.
- It is expected that if there is an urgent addendum to be done it is done within 24 hours. The reporting radiologist will record in the notes what was done. I.e. Addendum issued.
- The PACS Admin will archive all results once finalized.

# **Methods of Case Randomization**

• Every radiologist must be reviewed for all modalities for each IHF. NT, OBS, VAS ultrasounds must be reviewed for all radiologists.

# **Radiologist Feedback:**

- Very positive learning experience
- Discrepancies can be dealt with immediately (minimizing risk to Radiologists and IHF)
- High acceptance rate amongst Radiologists

If a radiologist is seen to have a pattern of discrepancies this will be discussed with the Quality Advisor and

the President. Remediation will occur and follow up to ensure competency will occur; i.e. suggest CME

#### PEER REVIEW FOR RADIOLOGISTS

- PACS ADMIN will assign cases accordingly to Radiologists per studies & clinics.
- Mark an X by the cases once you have assigned to the radiologist

|                                                                                                    | -           |       |      | _   | -        | -    | _        | -         | _           |    |       |               |          |          |          |     |       |          | -         |                 |                                |   |          |     |       |     |     |      |       | -    | -        |            |                        | -     | -       |          |                                                                   |       |                                                                                                    |
|----------------------------------------------------------------------------------------------------|-------------|-------|------|-----|----------|------|----------|-----------|-------------|----|-------|---------------|----------|----------|----------|-----|-------|----------|-----------|-----------------|--------------------------------|---|----------|-----|-------|-----|-----|------|-------|------|----------|------------|------------------------|-------|---------|----------|-------------------------------------------------------------------|-------|----------------------------------------------------------------------------------------------------|
| PEER REVIEW 2022                                                                                                    | н           | ARD   | DING |     | N        | EWN  | MAR      | кет       |             |    |       |               | 4        | AUR      | ORA      |     |       |          |           |                 |                                |   |          |     |       |     | VAI | JGH  | AN    |      |          |            |                        |       |         |          |                                                                   |       | сомм                                                                                                    |
| SORES     SORES     SORES     SORES     SORES     SORESAT     SORESAT     SORESAT     SORESAT     SORESAT     SORESAT     SORESAT     SORESAT     SORESAT     SORESAT     SORESAT | <u>Ş</u> ₩E |       | F F  | ÇHE | s R      |      | NT       |           | <b>股票</b> 本 | 5* |       | r, <b>R</b> P | NT       |          |          | KAE |       |          |           | E E             | æ                              | 5 | He R     |     | 2 N   | T 8 | 操作  |      |       |      |          | ₩ <b>6</b> | <del>6</del> 67<br>607 | ж в   | 94<br>1 | TOT      | A L N U M B E R O F R E V I E W E D P E E R R E V I E W S 2 0 2 2 | TOTAL | PR SCORES:<br>1: I ARREE<br>2: An addendum is not required unless you feel the need to issue one.<br>28: An addendum is not required unless you feel the need to issue one.<br>44: An addendum is not required unless you feel the need to issue one.<br>44: An addendum is not required unless use on addendum within 7 days<br>45: An addendum is required. Please issue an addendum within 7 days<br>38: An addendum is required. Please issue an addendum within 7 days<br>44: UNLIKELY TO BE SCHIFFCANT<br>49: UNLIKELY TO BE SCHIFFCANT |
| RADIOLOGISTS                                                                                                    | PR S        | CORE  | E    |     | PR       | sco  | RE       |           |             |    |       | ļ.            | PR       | sco      | RE       |     |       |          |           |                 |                                |   |          |     |       |     |     | PR S | SCOR  | RE . |          | ÷          |                        |       |         |          |                                                                   |       | DISCREP                                                                                                    |
| DR. AGARWAL                                                                                                    | 1A          | 1A    | 1A   | 1/  | 1/1/     | A 1A | 1A       | 1A        | 1A          | 1. | A 1/  | 1A            | 1A       | 1A       | 1A       | 1A  | 1A    | 1A       | N/A 1     | 1/A             | N/A                            |   | 1A       | 1A  | 1A    | 1A  | 1A  | 1A   | 1A    | 1A   | 1A       | N//        | N// 1                  | N/A   | N/A     | 1        | 1                                                                 | 30    | 3A: under 50 years. should be z scores?<br>ZA: Mild curvature                                                                                                    |
| - OK. ANNEO                                                                                                    | -           | 201   | -    |     |          |      | - 201    | - 201     | - 201       |    |       |               | - 27     | 201      | -        |     | 50    | -        |           |                 | -                              |   | 201      | 27  | -     | -   | -   | 10   | -     | 10   | -        | ,          |                        | 14/7  | 1477    | <u> </u> | -                                                                 |       | NO DISCRETANCIES                                                                                                    |
| DR. AL-SHIKARCHY                                                                                                    | 1A          | 1A    | 1A   | 1/  | A 1/     | A 1A | 1A       | 1A        | 1A          | 1  | LA 1/ | A 1A          | 1A       | 1A       | 1A       | 1A  | 1A    | 1A       | N/A I     | 1/A             | N/A                            |   | 1A       | 1A  | 1A    | 1A  | 1A  | 2A   | 1A    | 1A   | зA       | N//        | N// I                  | N/A   | N//     | 2        | 5                                                                 | 32    | 3R: THEYE'S TAKE SHOOR OF OAT FILLE'S SHEE. THIS IS INCAP FAILER WE WITH A BMD of the L spine. Else goo                                                                                                    |
| DR. DUCKEEN                                                                                                    | 14          | 38    | 14   | 10  | 4 1      | A 1A | IA<br>IA | 14        | 14          | -  |       | A 1A          | 104      | DA<br>DA | 14       | 14  | 174   | DA       |           | е/ж т<br>9/ж т  | ч <i>ул</i> ч<br>ч <i>ул</i> ч |   | 1A<br>1A | 14  | 194   | 14  | 14  | 14   | 14    | 14   | 14       | 14/2       |                        | 1977  | 1977    | -        | 0                                                                 | 45    | 38: NO pars detect seen on current or previous NOV 2021<br>NO DISCREPRINCIES                                                                                                    |
| DR. DUDRANI                                                                                                    | 14          | 14    | 14   | -17 | ۰Ľ       | n 14 | 14       | 14        | 14          |    | IM 17 | 1 IA          | 114      | 14       | 14       | 14  | 114   | 14       | 13/74 1   | 4/ <i>P</i> C 1 | 1/21                           |   | 14       | 144 | 14    | 14  | 14  | 144  | 14    | 14   | 14       | 19/7       | 19//                   | 19/14 | 19/7    | 4        | .0                                                                | 27    |                                                                                                    |
| DR. CHAN                                                                                                    | 1/4         | 10    | 10   | 10  |          | 17   | 10       | 10        | 10          | -  | A 17  | 17            | 174      | 14       | 174      | 10  | 1//   | 14       |           | 1)A             | 1/4                            |   | IA       | IA  | 174   | 14  | 14  | 14   | 14    | 14   | 14       | 1/1        | 1/                     | N/P   | 1/4     |          | 1                                                                 | 30    | NO DISCREPANCIES                                                                                                    |
| DR. CHONG                                                                                                    | 17          | 174   | 174  | 14  | 174      | 17   | IV       | 174       | 14          | 1  | A     | A IA          | 14       | IA       | IA       | IA  | IA    | 1A       | N/A       | V/A             | N/A                            |   | 1A       | 14  | 14    | 1A  | 1A  | 1A   | 14    | 1A   | 1A       | 11/7       | 10/7                   | N/P   | 11/7    |          | 5                                                                 | 27    | NO DISCREPANCIES                                                                                                    |
| DR. DA ROSA                                                                                                    | 1/1         | 114   | 111  | 10  |          | 11/1 | 14       | 177       | 10          | 4  |       | A 1A          | 14       | 1A<br>IA | 1A<br>1A | 14  | 14    | 1A<br>1A | 1A<br>N/A | 14              | 1/4                            |   | IA       | IA  | 14    | 14  | 14  | 14   | 14    | IA   | 1A       | 1/4        | 1/                     | 1/4   | 1/4     |          | .2                                                                | /8    | NU DISCREPANCIES                                                                                                    |
| DA. GRANAW                                                                                                    | 170         | 17    | 14   | 14  |          | - 17 | т        | 177       | 14          |    | A     | A IA          | 14       | IA       | IA       | IA  | IA    | IA       | N/A       | 9/A 1           | N/P                            |   | IA       | IA  | 14    | 14  | 1A  | 14   | 14    | 14   | 14       | 11/7       | 10/1                   | N/P   | 11/7    | ,        | 2                                                                 | 31    | NO DISCREPANCIES                                                                                                    |
| DR. HOCHMAN                                                                                                    | 10          | 10    | 10   | 10  | 10       | 10   | 10       | 10        | 10          |    | A     |               | 14       | IA<br>IA | IA       | IA  | IA    | 14       |           |                 |                                |   | IA       | 14  | 14    | 14  | 14  | 14   | 14    | 14   | 14       | N//        |                        |       | N//     | , I      | 2                                                                 | 50    | 2A:UNLIKELT TO BE SIGNIFICANT                                                                                                    |
| DR. DAVORONNE                                                                                                    | - 200       | - 201 |      |     |          |      | -        |           | -           |    | DA 12 | 1 24          | 174      | 14       | 14       | 104 | 174   | 104      | 14/74 1   | \$770 1         | 1/24                           |   | 14       | 174 | 174   | 14  | 1/4 | 14   | 174   | 174  | 14       | 14/7       | 19/1                   | 1977  | 14/7    |          |                                                                   | - 27  | NO DISCREPANCIES                                                                                                    |
| DR. DW                                                                                                    | 1/1         | 10    | 1/1  | 10  |          | - 10 | 1/1      | 10        | 10          |    | AD    | A 1A          | 14       | IA       | IA       | IA  | 14    | IA       |           | 97A T           | N/24                           |   | 14       | 14  | 14    | 14  | 14  | 14   | 14    | ZA   | 14       | N/A        |                        | N//   | N/7     |          | 5                                                                 | 49    | 2A: UNLIKELT TO BE SIGNIFICANT                                                                                                    |
| DR. MCKFF                                                                                                    |             |       |      |     | -        |      |          |           |             | -  |       | <u> </u>      |          | 10       | -        |     | -     | -        | 1.1/2     |                 | -                              |   | -        |     |       | -   | -   | -    | -     | -    |          | 14//       |                        |       | 14/2    | -        | ~                                                                 |       | 24. Treat united y average and executive reported                                                                                                    |
| DRI MCREE                                                                                                    | 1A          | 1A    | 1A   | 1A  | 2A       | 1A   | 1A       | 1A        | 2A          | 1  | LA 1/ | 1A            | 1A       | 1A       | 1A       | 1A  | 1A    | 1A       | 1A        | 1A              | 1A                             |   | 1A       | 1A  | 1A    | 1A  | 1A  | 1A   | 1A    | 1A   | 1A       | 14         | 14                     | 1A    | 1A      | 8        | 6                                                                 | 81    | ZA: "Feces and Ankles" - typo should have been corrected by typist No comment on chondrocalcinosis of left in<br>CPPD arthropathy.                                                                                                    |
| DR. ININALZARANIAN                                                                                                    | - 27        | 14    | 177  | 17  |          | 17   | 14       | 17        | 14          | -  | A     | A IA          | IA       | IA       | IA       | IA  | IA    | IA       | N/A       | 4/A 1           | N/P                            |   | IA       | IA  | IA .  | 14  | 14  | 14   | 14    | 14   | 14       |            | י קאו                  | N/A   | N/A     | Ľ        | 5                                                                 | 31    |                                                                                                    |
| DR. MOK                                                                                                    | 2A          | 1A 3  | 3B   | 1A  | 1A       | 1A   | 1A       | 1A        | 1A          | 1  | LA 1/ | A 1A          | 1A       | 1A       | 1A       | 1A  | 1A    | 1A       | 1A        | 1A              | 1A                             |   | 1A       | 1A  | 1A    | 1A  | 1A  | 1A   | 1A    | 1A   | 1A       | 14         | 14                     | 1A    | 1A      | 20       | 06                                                                | 110   | 38: 2005 angle in réport 50 dégrées. Tikely typo - 15 degress?                                                                                                    |
| DR. PARTAP                                                                                                    | 2A          | 1A 1  | 1A   | 1A  | 1A       | 1A   | 1A       | 1A        | 1A          | 1  | LA 1/ | A 1A          | 1A       | 1A       | 1A       | 1A  | 1A    | 1A       | N/A I     | 1/A             | N/A                            |   | 1A       | 1A  | 1A    | 1A  | 1A  | 1A   | 2A    | 1A   | 1A       | N//        | N// I                  | N/A   | N//     | 14       | 17                                                                | 110   | 2R: Disgree with comment "this is seen to a nesser extent on the left": No acceleration of flow between CIA and EIA on the left.                                                                                                    |
| DR. REGINOLD                                                                                                    | 10          | 10 1  | 11   | 10  | 10       | 11/  | 14       | 17        | 10          | -  |       | A 1A          | 14       | IA<br>IA | 1A<br>1A | 1A  | 14    | 1A       |           |                 |                                |   | 1A       | 14  | 1A .  | 14  | 1A  | 14   | 1A    | 14   | 1A<br>IA | 11/1       | N// 1                  |       | N/A     |          | 2                                                                 | 30    | NU DISCREPANCIES                                                                                                    |
| DA. SHINI                                                                                                    |             | 17    | 171  | 10  |          | - 17 | 17       | 17        | 10          |    | A     | A 1A          | 14       | IA       | IA       | IA  | 14    | 14       | N/A       | ч/ж т           | N/24                           |   | IA       | IA  | 14    | 14  | 14  | 14   | 14    | 1A   | 14       | N/I        | 10/1                   | N/P   | 11/7    |          | z                                                                 | 27    | NO DISCREPANCIES                                                                                                    |
| DR. SILWIDERG                                                                                                    | 17          | 14 .  | 17   | 14  |          | 17   | IX       | 17        | 14          |    | AD    | A IA          | IA       | IA       | IA       | IA  | IA    | IA       | N/A I     | N/A T           | N/A                            |   | IA       | IA  | 14    | 14  | 14  | 14   | 1A    | 1A   | 14       | N/A        |                        | NJA   | NJA     | ĺ        | <i>"</i>                                                          | 27    | NO DISCREPANCIES<br>2A. may be mino degenerative artimus in the pateno remotal compartment of the right knee, likely not model                                                                                                    |
| DR. SIOW                                                                                                    | 1A          | 1A -  | 1A   | 1A  | 2A       | 1A   | 1A       | 1A        | 1A          | 2  | A 14  | 14            | 14       | 1A       | 2A       | 14  | 1A    | 1A       | 1A        | 1A              | 1A                             |   | 1A       | 1A  | 14    | 1A  | 1A  | 1A   | 1A    | 1A   | 14       | 14         | 14                     | 1A    | 14      |          | 8                                                                 | 48    | 2A: according to tech sheet; gallbladder contains polyps, not gallstones<br>2A: diffuse degenerative changes in T spine                                                                                                    |
| DR. M. STROZ                                                                                                    |             |       | ~    |     |          |      |          |           |             | -  | DA 10 |               | - 274    | 14       | 10       | 14  | - 274 | 10       | N/A       | 4770 1          | 1/24                           |   | 104      | 174 | 17    | 14  | 14  | 14   | 174   | 14   | 14       | 18/7       | 19/2                   | 14/2  | 14/7    | -        |                                                                   | 27    | יוט טוכתבאמינובס                                                                                                    |
| DK. F. STROZ                                                                                                    | 10          | 10    | 10   | 10  | 10       |      | 10       | 10        |             |    | DA 17 | 4 14          | 174      | 104      | IA       | 14  | 104   | 14       | 14/74 1   | 9/70 1          | 4/24                           |   | 14       | 194 | 194   | 14  | 14  | 14   | 1/4   | 14   | 14       | 19/7       | 19/2                   | 14/2  | 14/7    |          | .0                                                                | 30    |                                                                                                    |
| DR. 12010                                                                                                    |             |       |      |     | -        |      |          |           |             |    |       |               | - 20     | - 201    | - 174    |     | -     | 201      | 171       | 471             |                                |   |          | 271 | -     | 100 |     | 100  |       |      | 201      | 1          |                        | -     | 10      | -        | -                                                                 |       | NO DISCHERANCES                                                                                                    |
| DR. 214                                                                                                    | 20          | 104   | 274  |     | <u>۳</u> | 1/1  | 14       | 274       | 104         | -  | DA 10 | 1 2/1         | 275      | 104      | 1/4      | 174 | 174   | 274      | пулс      | 4/74            | 1//1                           |   | 174      | 174 | 174   | 174 | 174 | 174  | 1/4   | 14   | 174      | 14/7       | 11/2                   | 14/7  | 14/7    |          | ~                                                                 | 27    | NO DISCREPANCIES                                                                                                    |
|                                                                                                    | +           | -     | -    |     | ╋        | +    | -        |           |             | -  | -     | ╋             |          |          | -        | -   | -     | -        | ╉         | +               | -                              |   | ╋        | +   | +     | +   | ╉   | +    | +     | -    | ╉        | +          | +                      | -     |         | 14       |                                                                   | 1433  |                                                                                                    |
|                                                                                                    |             |       |      |     |          |      |          |           |             |    |       |               |          |          |          |     |       |          |           |                 |                                |   |          |     |       |     |     |      |       |      |          |            |                        |       |         |          |                                                                   |       |                                                                                                    |
|                                                                                                    |             | _     | _    |     | -        | -    | _        |           |             | -  | _     | -             |          |          |          | _   | _     | _        | +         | -               | _                              |   | +        | _   | _     | +   | +   | +    | _     | _    | +        | _          | _                      | _     | _       |          | _                                                                 |       |                                                                                                    |
|                                                                                                    |             |       |      |     | +        |      |          |           |             |    |       | +             |          |          | -        | -   |       |          | +         |                 |                                |   | +        |     |       |     | +   | +    |       |      | +        |            |                        |       |         |          |                                                                   |       |                                                                                                    |
|                                                                                                    |             |       |      |     |          |      |          |           |             |    |       |               |          |          |          |     |       |          |           |                 |                                |   | +        |     |       | -   | +   | +    |       |      | +        |            |                        |       |         |          |                                                                   |       |                                                                                                    |
|                                                                                                    | ⊢           |       |      |     | $\pm$    |      | E        |           | H           |    |       |               |          |          | ╡        |     |       |          | +         | +               |                                |   | +        | +   | $\pm$ | +   | +   | +    | $\pm$ | -    | +        | +          | $\pm$                  | -     |         |          |                                                                   |       |                                                                                                    |
|                                                                                                    | П           |       |      |     | T        |      |          |           |             |    |       |               |          |          |          |     | 1     |          | T         | T               | T                              |   | T        | T   |       | T   | T   | T    | T     |      | T        | T          |                        |       |         |          |                                                                   |       |                                                                                                    |
|                                                                                                    | ⊢┼          | +     | -    |     | ╋        | +    | -        | $\vdash$  | ⊢┡          |    | +     | ╋             | Н        |          | +        | +   | +     | +        | +         | ╉               |                                |   | ╉        | +   | +     | ╉   | ╉   | +    | +     | ╉    | +        | +          | +                      | ╉     |         |          |                                                                   |       |                                                                                                    |
|                                                                                                    | Гİ          | 1     |      |     | $\top$   |      |          |           |             |    |       |               |          |          |          |     |       |          |           |                 |                                |   |          |     |       |     |     |      |       |      |          |            |                        |       |         |          |                                                                   |       |                                                                                                    |
|                                                                                                    | +           | +     |      |     | +        | +    | 1        | $\vdash$  | $\vdash$    |    | +     | ┢             | Н        | -        | +        | +   | +     | +        | +         | +               |                                |   | +        | +   | +     | +   | ╉   | +    | +     | +    | +        | +          | +                      | +     |         |          |                                                                   |       |                                                                                                    |
|                                                                                                    |             |       |      |     | $\pm$    |      |          |           |             |    |       |               |          |          |          |     |       |          |           |                 |                                |   |          |     |       |     |     |      |       |      |          |            |                        |       |         |          |                                                                   |       |                                                                                                    |
|                                                                                                    | +           | +     |      |     | +        | +    | +        | $\square$ |             |    | +     | +             | $\vdash$ |          | -        | -   | +     | -        | +         | +               |                                |   | +        | +   | +     | +   | Ŧ   | +    | Ŧ     | +    | +        | +          | +                      | +     |         |          |                                                                   |       |                                                                                                    |
|                                                                                                    | Ħ           |       |      |     |          |      |          |           | H           |    |       |               |          |          |          |     |       |          |           | +               |                                |   |          |     |       | ╈   |     |      |       |      |          |            |                        |       |         |          |                                                                   |       |                                                                                                    |
|                                                                                                    | F           | -     | -    | F   | F        | F    | F        | П         | H           | F  | Ŧ     | F             |          |          | 7        | -7  | $\mp$ | 7        | -         | Ŧ               | -                              | Ŧ | Ŧ        | Ŧ   | Ŧ     | Ŧ   | Ŧ   | Ŧ    | Ŧ     | 1    | Ŧ        | Ŧ          | Ŧ                      | 1     |         |          |                                                                   |       |                                                                                                    |
|                                                                                                    |             |       |      |     |          |      | t        |           |             |    |       |               |          |          | 1        | 1   |       |          |           |                 |                                |   |          |     | +     |     |     | +    |       |      |          |            |                        |       |         |          |                                                                   |       |                                                                                                    |

| RADS NAME       | CHEST | EXTREMITIES | SPINE |
|-----------------|-------|-------------|-------|
| V. AGARWAL      |       |             |       |
| B. AHMED        |       |             |       |
| H. AL-SHIKARCHY |       |             |       |
| D. BOPARAI      |       |             |       |
| P. BUCKLER      |       |             |       |
| F. BUDHANI      |       |             |       |
| R. CHAN         |       |             |       |
| J. CHUNG        |       |             |       |
| M. DA ROSA      |       |             |       |
| P. DE MAIO      |       |             |       |
| G.P. HOCHMAN    |       |             |       |
| F.LAN           |       |             |       |
| N. LANGHORNE    |       |             |       |
| P. LAW          |       |             |       |
| D. LY           |       |             |       |
| J.D. MCKEE      |       |             |       |
| G. MNATZAKANIAN |       |             |       |
| P. MOK          |       |             |       |
| V. PARTAP       |       |             |       |
| W. REGINOLD     |       |             |       |
| M. Roth         |       |             |       |
| E. SILMBERG     |       |             |       |
| Y.H. SIOW       |       |             |       |
| P. M. STROZ     |       |             |       |
| L.M.F. THAIN    |       |             |       |
| B. YEUNG        |       |             |       |
| P. ZIA          |       |             |       |

#### HOW TO ASSIGN CASES TO RADIOLOGIST IN VELOX

After signing in to Velox RIS, under Management, we can find "Peer Review" tab, where all of Peer Review related work will be done.

| Reception           | Transcriptio | n P      | PACS                     | Manage                                   | ment                                  | Billing   | Admin                 | istration          |         | Search by name, DC | DB, HIN, etc. |    |
|---------------------|--------------|----------|--------------------------|------------------------------------------|---------------------------------------|-----------|-----------------------|--------------------|---------|--------------------|---------------|----|
| Dashboard           | E Phys. Da   | ishboard | tit Enc                  | Dash                                     | board<br>Dashboar                     | d B       | teports               | 💩 Correspo         | ndence  | Q Peer Review      |               |    |
| Dashboa             | Rejected     | 5 0      | Not linked<br>1294 files | iti Enco<br>초 Patie<br>쩐 Repo<br>쇼 Corre | ounters<br>ents<br>orts<br>espondence |           |                       |                    |         | 윤 Top 10 Referrers | 12h 1d 3d     | Tw |
| B Clinic Name       |              |          |                          | Q Peer                                   | Review                                |           | Reading               |                    |         | Test, Test         |               | 2  |
| (11)                |              |          | Checked-in               | Attached                                 | Dictated                              | Finalized | Physician<br>Rejected | Typist<br>Rejected | On Hold | Dr. Test, Test     |               | 1  |
| Acme Digital Imagin | g            |          | 31                       | 25                                       | 19                                    | 20        | 137                   | 7                  | 126     |                    |               |    |
| Downtown Imaging    |              |          | 3                        |                                          |                                       | 8         | Z                     | 10. <del>00</del>  | -       | BDICOM Servers     |               |    |
| Progressive Cardiol | vav          |          | 3                        | 4                                        |                                       | 33        | 13                    |                    |         |                    |               |    |

|                                |                  |                   |           | × Q Find        |
|--------------------------------|------------------|-------------------|-----------|-----------------|
| Clinics                        | Modalities       | Status            | PR Scores | Person          |
| Aurora                         | X-Ray            | Checked-in        | 1         | Patient         |
| Harding                        | Ultrasound       | Images Attached   | 2A        | Name or MRN     |
| Mackenzie Health               | BMD              | Dictated          | 🔲 2B      | Shared Worklist |
| Newmarket                      | Nuclear Medicine | Finalized         | 3A        |                 |
| Southlake Health Centre        | 🔲 Hospital       | Archived          | 🔲 3B      | A               |
| 🔲 Vaughan                      |                  | Typist Rejected   | 🔲 4A      | Acc. Number     |
| Requisitions                   |                  | Reading Physician | 🔲 4B      | Number          |
| 🗌 Cortellucci Vaughan Hospital |                  | Rejected          |           | Service Date    |
|                                |                  | 🔲 On Hold         |           | S/D From        |
|                                |                  | Flag              |           | S/D To          |
|                                |                  | Emergency         |           | Teaching        |
|                                |                  |                   |           | All cases       |

- Click on the clinic & Modality & Archived and Find
- Next screen will be a list of cases to review click on unassigned and pick the radiologist who will review the cases. Try to randomize the cases so there is no way that the original radiologist will know who is reviewing them.
- Go to QGENDA to find the radiologists for the next day:
  - Assign cases to CD Radiologist
  - Assign Cases to H Radiologist
  - Assign Cases to R4 Radiologist

| Harding × X-Ray × Archive                                         | d <b>x</b>                                    |                 |                           | X Q Find                                                               |
|-------------------------------------------------------------------|-----------------------------------------------|-----------------|---------------------------|------------------------------------------------------------------------|
| Patient                                                           | Service                                       | PR Status       | PR Score                  | Select all 🛛 💌 🖈 🏠 🔻<br>Read. Physician Reviewer                       |
| Bankson Parels on -<br>Bankson party hope and                     | CR IF HANDS/WRISTS (BONE AGE) 1 VIEW Archived | Y Not Scheduled | Unassi <mark>gne</mark> d | Dr. Yeung, Brian                                                       |
| El Maga Magana, en<br>Bern Anno de State Santo                    | CR If QC Archived                             | Not Scheduled   | Unassigned                | Un Find by Name                                                        |
| Endpointer, Marcola et al.<br>Reference et al. 2010 (et al. 2010) | GR I SHOULDERS 3 VIEWS (L) Archived           | Not Scheduled   | Unassigned                | Dr. Dr. Agarwal, Vikas<br>Dr. Ahmed, Bilal<br>Dr. Al-Shikarchy, Hisham |
| BOAR STREET, ST. ST. ST. ST. ST. ST. ST. ST. ST. ST.              | CR F SHOULDERS 3 VIEWS (L) Archived           | 📝 Not Scheduled | Unassigned                | Dr. Boparai, Dennis<br>Dr. Buckler, Philip<br>Dr. Budhani, Faisal      |
| Birder and a state                                                | CR ELBOWS 3-4 VIEWS (L) Archived              | 🖻 Not Scheduled | Unassigned                | Dr. Cameron, Rory<br>Dr. Dr. Chan, Raymond<br>Dr. Chiro, Chiro         |

#### Patient

Displays the basic patient information of the study that is ready for Peer Review, as well, their study date & time, along with the urgency level of said study.

Service

Displays the patient's study service name, as well, the Encounter status of the study. PR Status

Shows the Peer Review Status of the study. There are 5 different statuses in total:

- Not Scheduled (Hasn't been assigned for review)
- Pending (Assigned for Review, waiting for review
- New Review (Reviewed, waiting to be Archived)
- Archived (Verified the review, saved as record)

#### PR Score

Based on whether it has been reviewed or not, it will show different information. "Unassigned" means the score was not given. Any values, such as "1" or "2A" means the study has been reviewed and is given the score. (Will display date of review as well.)

#### RADIOLOGIST TO REVIEW

- Once The cases have been assigned to the radiologist they will log into the radiology Viewer and click on Peer Review. There will be a minimum of 3 cases sitting there for them.
- Double click to open the case
- A box will pop that asks if you want to take ownership from the previous radiologist (Say No)
- review the images and report and complete the score chart if you agree say I agree if you disagree choose (minor, major, Moderate) and write a blurb under Discrepancy. &

| T. Concur with   | original reading       |
|------------------|------------------------|
| Disagree, Minor  | be significant         |
| 28. Likely to be | e significant          |
| Disagree, Major  | be significant         |
| 38. Likely to be | e significant          |
| Disagree, Moder  | rate<br>be significant |
| 48 Likely to be  | e significant          |
| Discrepancy      |                        |
|                  |                        |
|                  |                        |

Save

VERIFYING CASES THAT HAVE BEEN REVIEWED (PACS ADMIN)

- QA List you will see the cases that have been reviewed. You are able to see the score under PR Status,
  - you can also review the score in detail if you put your mouse cursor over the Encounter information to access the "Peer Score" button
- If the PR Score is 1 click on status and archive the case
- if the PR score is anything other than 1 you will need to send an email to the original reporting radiologist and copy QA advisor & President on email (remember this is anonymous) do not specify which radiologist reviewed the case.
- Make a note in Velox encounter notes that you have emailed the original reporting radiologist
- Once the Addendum has been completed you can archive the case

#### PEER REVIEW EMAIL TEMPLATE:

1) I Agree. Concur with original reading E-mail message: None

2A) I Disagree, Minor. Unlikely to be significant. Dear Dr.\_\_\_\_:

A Discrepancy has been noted on Velox Peer Review PACS. Please review the images and report.

Accession Number: "copy and paste from Velox"

2A) I Disagree, Minor. Unlikely to be significant.
Discrepancy message: "copy and paste from Velox"
An addendum is not required unless you feel the need to issue one.
Thanks,
Vicki, Dr. Mok and Dr. Zia
2B) I Disagree, Minor. Likely to be significant.
Dear Dr.\_\_\_\_:

A Discrepancy has been noted on Velox Peer Review PACS. Please review the images and report.

Accession Number: "copy and paste from Velox"

2B) I Disagree, Minor. Likely to be significant. Discrepancy message: "copy and paste from Velox"

An addendum is required. Please issue an addendum within 7 days. If you cannot issue an addendum, please respond to this email explaining the reasoning.

Thanks,
Vicki, Dr. Mok and Dr. Zia
3A) I Disagree, Moderate. Unlikely to be significant. Dear Dr.\_\_\_\_\_:
A Discrepancy has been noted on Velox Peer Review PACS. Please review the images and report. Accession Number: "copy and paste from Velox"
3A) I Disagree, Moderate. Unlikely to be significant.
Discrepancy message: "copy and paste from Velox"

An addendum is not required unless you feel the need to issue one.

Accession Number: "copy and paste from Velox"

Thanks, Vicki, Dr. Mok and Dr. Zia **3B) I Disagree, Moderate. Likely to be significant.** Dear Dr.\_\_\_\_: A Discrepancy has been noted on Velox Peer Review PACS. Please review the images and report.

Accession Number: "copy and paste from Velox"

3B) I Disagree, Moderate. Likely to be significant. Discrepancy message: "copy and paste from Velox"

An addendum is required. Please issue an addendum within 7 days. If you cannot issue an addendum, please respond to this email explaining the reasoning.

Thanks, Vicki, Dr. Mok and Dr. Zia **4A) I Disagree, Major. Unlikely to be significant.** Dear Dr.\_\_\_\_:

A Discrepancy has been noted on Velox Peer Review PACS. Please review the images and report.

Accession Number: "copy and paste from Velox"

4A) I Disagree, Major. Unlikely to be significant. Discrepancy message: "copy and paste from Velox"

An addendum is not required unless you feel the need to issue one. Thanks, Vicki, Dr. Mok and Dr. Zia

#### 4B) I Disagree, Major. Likely to be significant.

Dear Dr.\_\_\_\_: A Discrepancy has been noted on Velox Peer Review PACS. Please review the images and report. Accession Number: "copy and paste from Velox" 4B) I Disagree, Major. Likely to be significant. Discrepancy message: "copy and paste from Velox"

An addendum is required. Please issue an addendum within 7 days. If you cannot issue an addendum, please respond to this email explaining the reasoning.

Thanks, Vicki, Dr. Mok and Dr. Zia

#### **CHIROPRACTOR WORKFLOW**

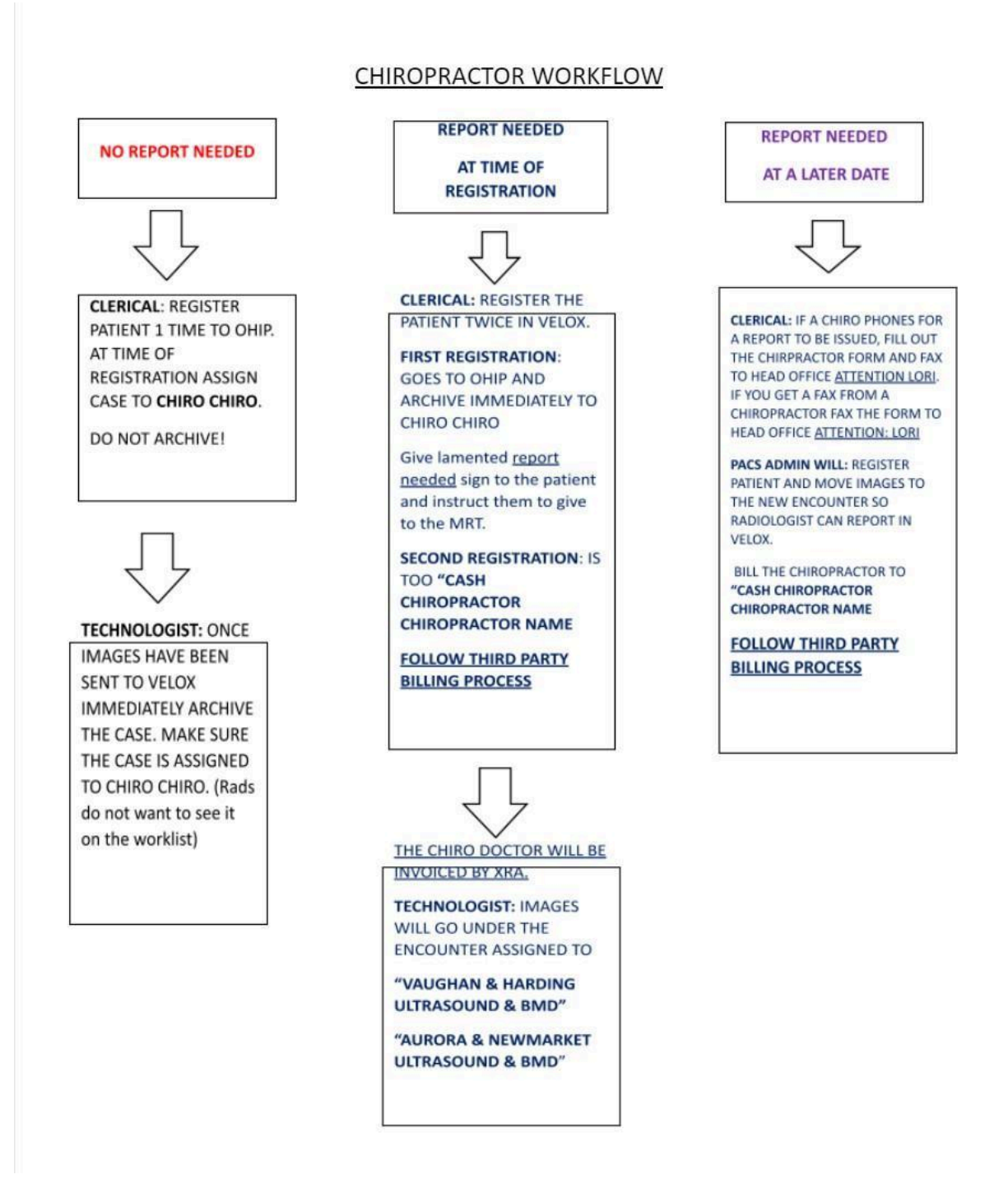